# FY25 SECONDARY CTE REPORTING APPLICATION DIRECTIONS

Revised December 2025 by Jeffrey Fletcher

## Before you begin, have you submitted your SRI File?

If you have not done so, please stop and:

- 1. Begin collection in Cedar Connect
- 2. Fix all errors in Cedar Connect
- 3. Click submit to move the data over to SRI

#### Do you have Questions?

# For questions about SRI Data, SCED Codes, Sequencing, or other please contact Rachel Kruse: Rachel.Kruse@iowa.gov.

SRI 2024-2025 Documentation

SRI 2024-2025 Data Dictionary

#### **Questions about SCTERA application?**

Complete a Google Form ticket via the home screen.

#### For dedicated SCTERA assistance, please utilize the SCTERA scheduling tool.

Complete a Google Form ticket via the home screen.

#### Questions about CTE courses & CTE programs, please reference contact list below:

| Service Area                                                   | Consultant      | Email                    | Phone Number |
|----------------------------------------------------------------|-----------------|--------------------------|--------------|
| Agriculture, Food and Natural<br>Resources                     | Alan Spencer    | alan.spencer@iowa.gov    | 515-720-8863 |
| Business, Finance, Marketing, and Management                   | Vacant          | cte@iowa.gov             |              |
| Human Services                                                 | Jeanette Thomas | jeanette.thomas@iowa.gov | 515-745-2556 |
| Health Services                                                | Joe Collins     | joe.collins@iowa.gov     | 515-419-5190 |
| Applied Science, Technology,<br>Engineering, and Manufacturing | Cale Hutchings  | cale.hutchings@iowa.gov  | 515-975-8193 |
| Information Solutions                                          | Michelle Meier  | michelle.meier@iowa.gov  | 515-238-6780 |
| CTE Reporting Application<br>Technical Assistance              | N/A             | cte@iowa.gov             | 515-242-5034 |

# Log in to the Department of Education A&A Account (i.e., Portal)

IDE recommends using the Google Chrome web browser.

Access to the Secondary CTE Reporting Application (SCTERA) is through the lowa Education Portal.

Under A&A Account, select Sign-In - Enter your e-mail and the password on the sign-in screen.

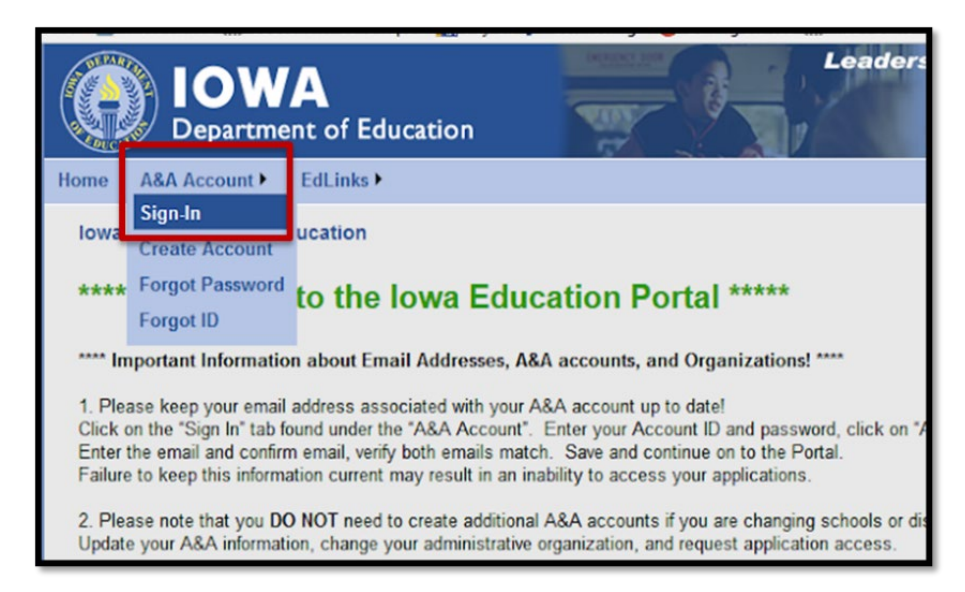

*Note*: You can reset your password by clicking the **Forgot Password** button at the top of the page on the log in page.

If you do not have an A&A account, click on **Create an Account** at the top. Your district A&A Administrator will give you permission to the CTE application.

| Enterprise A&A Sign In                 | Create An Account Forgot Password Forgot Id                                                |
|----------------------------------------|--------------------------------------------------------------------------------------------|
|                                        |                                                                                            |
| <b>IOWA</b><br>Department of Education | Leadership, Innovation and Service for IOWA.                                               |
| Enter your Account Id and I            | Password and press sign in to continue.                                                    |
| Account ID:                            |                                                                                            |
| pat.thieben@iowa.gov                   | × Sign In                                                                                  |
| Password:                              | Account Details                                                                            |
| •••••                                  |                                                                                            |
|                                        | What is A&A?<br>Help<br>Report Issue to State Service Desk                                 |
| Accoun                                 | it Id Examples                                                                             |
| Public User Account Format:            | State Employee Account Format:                                                             |
| firstname lastname@iowaid              | firstname lastname@iowa.gov                                                                |
| in a name, local anno georgia          | "If you do not have an @iowa.gov account use your<br>State of Iowa employee email address. |

Need assistance with the Iowa Education Portal or with access to SRI and/or SCTERA applications?

Please contact <u>ed.portal@iowa.gov</u> or 515-725-2040.

# **Open the Secondary CTE Reporting Application**

Click on EdInfo, then choose Secondary CTE Reporting Application.

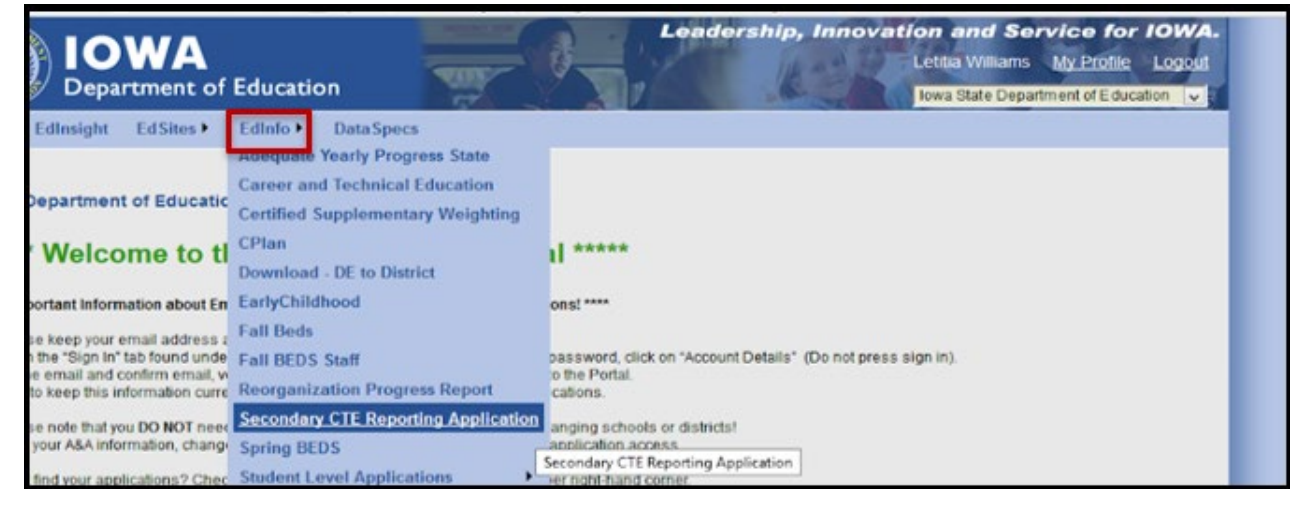

**<u>CRITICAL!!!</u>** Accreditation Program Area, Code = '9' or '11' or '12' for each SCED/Course that is Career & Technical Education (CTE); a critical step for information to "flow" into the IDE's

| Accr                                       | editation Program Area                                                                                                    |                                                                                                    |
|--------------------------------------------|----------------------------------------------------------------------------------------------------|----------------------------------------------------------------------------------------------------|
| The a                                      | ccreditation program area in which                                                                                                    | the local course should be counted.                                                                                                    |
|                                            | One of ten content areas which loca<br>units in grades 9-12.                                                                                                    | al school districts are required to offer and teach a minimum number of Carnegie                                                                                                    |
| Code                                       | Description                                                                                                    | Definition                                                                                                    |
| 1                                          | English/Language Arts                                                                                                    |                                                                                                    |
| 2                                          | Fine Arts                                                                                                    |                                                                                                    |
| 3                                          | World Languages                                                                                                    |                                                                                                    |
| 4                                          | Health                                                                                                    |                                                                                                    |
| 5                                          | Mathematics                                                                                                    |                                                                                                    |
| 6                                          | Physical Education                                                                                                    |                                                                                                    |
| 7                                          | Science                                                                                                    |                                                                                                    |
| 8                                          | Social Studies                                                                                                    |                                                                                                    |
| 9                                          | Career and Technical Education<br>(CTE)                                                                                                    |                                                                                                    |
| 10                                         | Computer Science                                                                                                    |                                                                                                    |
| 11                                         | CTE & Mathematics                                                                                                    |                                                                                                    |
| 12                                         | CTE & Science                                                                                                    |                                                                                                    |
| 0                                          | Not Used for Accreditation                                                                                                    |                                                                                                    |
| User N<br>1.<br>2.<br>3.<br>4.<br>5.<br>6. | Notes         For all elementary and middle school         Courses used for accreditation must         All PSEO, specially funded (e.g. specially funded (e.g. special | bi courses, the accreditation program area will be 0.<br>t be taught by a highly qualified teacher.<br>scial education, EL, Title I), correspondence courses, independent study, and / or<br>or 9-12 District Accreditation.<br>for 9-12 District Accreditation per lowa Code 281 - 12.5(5)<br>s<br>equential units of the same language)<br>equential to postsecondary - including strands in algebra, geometry, trigonometry,<br>fiscrete mathematics; and 2 additional units)<br>ical scheduling practices may reflect fewer units for the reporting year)<br>Education (CTE) for publics and 5.0 for nonpublics<br>or meet Science accreditation requirements.<br>ied Science, Technology, Manufacturing can be used to meet Mathematics |

An Act modifying provisions related to the curriculum provided to students enrolled in grades 9-12 by allowing instruction related to agriculture to meet a portion of the unit requirements related to science and allowing instruction related to ASTEM to meet a portion of the unit requirements related to mathematics.

# Selecting Accreditation Area in Student Reporting in Iowa (SRI)

- Districts opting to use a course with an Agriculture SCED code to also meet accreditation requirements in science, should set the Accreditation Program Area to '12' career and technical education (CTE) and Science on the course in their student information system (SIS).
- Districts opting to use a course with an Applied Science SCED code to also meet accreditation requirements for mathematics should set the Accreditation Program Area to '11' CTE and Mathematics on the course in their SIS.
- Courses with the Accreditation Program Area of '11' or '12' will show in the district's curriculum accreditation report found in winter SRI in both CTE and either math or science accreditation areas.
  - As mentioned earlier, these courses will also "flow" into SCTERA and populate the courses lists to as options to add to programs.

For more information, or questions, please contact: Cale Hutchings.

# WBL SCED CODING – Student Reporting in Iowa (SRI)

#### Coding & Reporting Work-Based Learning Experiences

- Beginning with the 2024-25 academic year, work-based learning reporting will reflect the new state definition referenced above for Iowa's new, unified Every Student Succeeds Act (ESSA) school accountability system, which includes work-based learning experiences attained in the Postsecondary Readiness Indicator, and Iowa's Perkins Secondary Career and Technical Education 5S3 work-based learning measure (<u>Senate File 2411</u>, 2024).
- Schools will leverage existing SCED codes and new embedded work-based learning codes to report these activities to the Iowa Department of Education.

### FAQ & Guidance

- Work-Based Learning Definition and Reporting
- Work-Based Learning Course Naming and Coding

For more information, or questions, please contact: <u>Heather Meissen</u>.

# Embedded WBL Coding – SRI

Embedded Work-Based Learning Indicator was added to SRI and district SIS systems beginning with the 2023-2024 reporting cycle for use in reporting work-based learning happening in courses that may not be a dedicated WBL course. Embedded WBL codes are outlined in the <u>2024-25 Student Reporting in Iowa (SRI)</u> <u>data</u> dictionary (p. 111).

"User Notes" indicates which embed codes count toward the state's new work-based learning definition and which do not.

It is desired ALL courses include this code, even dedicated WBL courses, since it adds a layer of specificity that does not exist with SCED codes.

Iowa Department of Education Student Reporting in Iowa Data Dictionary 2024-2025

#### Embedded Work-Based Learning

What is the predominant Embedded Work-Based Learning experience for the course?

For courses where the work-based learning experience is embedded as an experience with the course, identify the embedded work-based learning experience with that course.

| Code | Description                   | Definition                                                                                     |
|------|-------------------------------|------------------------------------------------------------------------------------------------|
| 1    | Speakers                      | Professionals share career information to groups of students                                   |
| 2    | Informational Interview       | Direct interview with professionals to explore careers                                         |
| 3    | Career Exploration Experience | Hands-on career exploration simulations/experiences                                            |
| 4    | Career Exploration Projects   | Small, short term project-based learning experiences                                           |
| 5    | Career-Based Service Learning | Community projects with industry and connected to a career                                     |
| 6    | Interactive Career Event      | Career fairs with hands-on career booths and activities.                                       |
| 7    | Worksite Exploratory Event    | Worksite tour with small group options for informational interviews                            |
| 8    | Job Shadow                    | One or two students at a worksite to observe a professional                                    |
| 9    | Professional Skills Workshops | Resume, cover letter or other career-based workshops with an industry<br>professional          |
| 10   | Mock Interviews               | Practice interviews with industry professionals                                                |
| 11   | Industry Partnership Projects | Sustained project-based learning in partnership with an employer, such as SAE                  |
| 12   | Simulated Work Experience     | Simulated work experiences aligned with industry recognized credentials, such as<br>SBE or SAE |
| 13   | Student Learner Programs      | In-person work experiences linked to approved CTE program or career pathway,<br>such as SAE    |
| 14   | Pre-apprenticeships           | High-quality pre-apprenticeships aligned to an apprenticeship                                  |
| 15   | Internships                   | Internships (paid and unpaid)                                                                  |
| 16   | Apprenticeships               | Apprenticeships (registered and unregistered)                                                  |
| 99   | Not Applicable                |                                                                                                |

User Notes

- Codes 11-16 are the only codes that count toward the State of Iowa's definition of work-based learning as defined in SF2411 passed during the 2024 legislative session. These are also the only codes that will count toward the Every Student Succeeds Act (ESSA) school accountability work-based learning measure and the Perkins Secondary Career and Technical Education 5S3 work-based learning measure. Course SCED codes may also be used to identify courses that meet these work-based learning measures.
- If multiple work-based learning experiences are embedded in the course, select the experience with the highest code number.
- If a course is marked with an Embedded Work-Based Learning experience it must apply to all sections of the course.
   May identify experiences in courses K-12. Any course identified with an experience must have a SCED code.
- Keep the titles as they are so reference can be made to state resources for technical support on implementation.
  - District planning should be done before reporting by using the <u>Embedding Work-Based Learning</u> worksheet located in the Resources section of the Work-Based Learning page.

#### Vendor Notes

Element is at the course level

Data Element Rollover: Yes

#### Element Specifications

| Element ID | Format  | Vendor Default | Min Length | Max Length | SRI | State ID | ISASP | EL | FY Added |
|------------|---------|----------------|------------|------------|-----|----------|-------|----|----------|
| C0160      | Numeric | 99             | 1          | 2          | Y   | Ν        | N     | N  | 2024     |

#### For More Information:

Joe Collins 515-419-5190 joe.collins@iowa.gov

# **Viewing the Program Screen**

After logging in, the Program screen will appear. You may receive a pop-up warning to enter district contacts if there are none on record. If you receive the error message, click on OK to close the message box. Click the DISTRICT CONTACTS link and enter in the contact information.

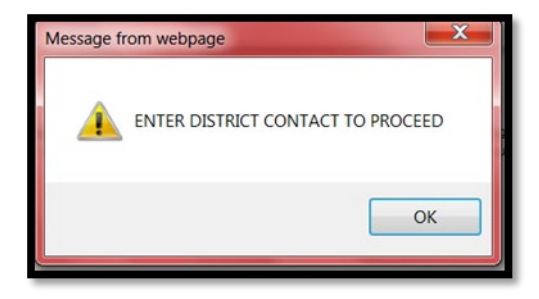

Please note that you cannot continue until at least (1) district contact is on record within the application.

If you have been in the system previously, please update your contacts. Click on the **DISTRICT CONTACTS** link at the top right side of the page. **Review and UPDATE all contact information.** 

|                            |                                                                                                    |                                                     | DE                     | Shared Courses<br>Contacts   | Reports Consultant Reports     | Perkins Repo     | orts District Contacts |  |  |  |  |  |
|----------------------------|----------------------------------------------------------------------------------------------------|-----------------------------------------------------|------------------------|------------------------------|--------------------------------|------------------|------------------------|--|--|--|--|--|
| There are fe<br>Programs s | Tere are tewer than 4 programs selected as Chapter 12 programs, please review.<br>rograms show 0% coded Program of Study, requirement is 75%  +Add Program |                                                     |                        |                              |                                |                  |                        |  |  |  |  |  |
| Chap<br>12                 | Service Area                                                                                                    | Career Cluster                                      | CIP Number             |                              | CIP Title                      | Program<br>Units | Actions                |  |  |  |  |  |
|                            | Agriculture, Food and Natural Resources                                                                                                    | Agriculture, Food and Natural Resources             | 0101000000             | Agricultural Business        | and Management.                | 5.00             |                        |  |  |  |  |  |
|                            | Applied Sciences, Technology, Engineering, and<br>Manufacturing                                                                                            | Architecture and Construction                       | 1501010000             | Architectural Enginee        | ering Technology/Technician.   | 4.70             |                        |  |  |  |  |  |
|                            | Applied Sciences, Technology, Engineering, and<br>Manufacturing                                                                                            | Manufacturing                                       | 4805080000             | Welding Technology/          | Welder.                        | 3.72             | ■ <b>1</b> 🖉 🗞         |  |  |  |  |  |
|                            | Applied Sciences, Technology, Engineering, and<br>Manufacturing                                                                                            | Science, Technology, Engineering and<br>Mathematics | 1515000000             | ENGINEERING RELA             | ATED/PLTW                      | 0.00             | <b>I I C %</b>         |  |  |  |  |  |
|                            | Applied Sciences, Technology, Engineering, and<br>Manufacturing                                                                                            | Transportation, Distribution and Logistics          | 4706040000             | Automobile/Automotiv         | ve Mechanics                   | 5.73             | 🗐 👤 📝 🗞 👘              |  |  |  |  |  |
|                            | Business, Finance, Marketing and Management                                                                                                    | Business, Management and<br>Administration          | 5203020000             | Accounting Technolo          | gy/Technician and Bookkeeping. | 5.35             | ■ <b>1 2 %</b>         |  |  |  |  |  |
|                            | Health Sciences                                                                                                    | Health Science                                      | 5100000000             | HEALTH SERVICES              | ALLIED HEALTH/HEALTH           | 3.50             | <b>1 2 3 3</b>         |  |  |  |  |  |
|                            | Human Services                                                                                                    | Human Services                                      | 1901000000             | FAMILY AND CONSU             | JMER SCIENCES                  | 3.00             | <b>I I C %</b>         |  |  |  |  |  |
|                            |                                                                                                    |                                                     |                        |                              |                                |                  |                        |  |  |  |  |  |
|                            |                                                                                                    | Last SPI Collection Date                            | • 1/20/2016            | 12-15-42 PM                  |                                |                  |                        |  |  |  |  |  |
|                            |                                                                                                    | System D                                            | ue Dates               | 72.13.42 FW                  |                                |                  |                        |  |  |  |  |  |
|                            | <u>Courses in</u>                                                                                                    | n a program <u>Student Data</u><br>Jan 31 July 31   | <u>Program</u><br>June | updates <u>Prog</u><br>15 Ju | <u>iram of Study</u><br>une 15 |                  |                        |  |  |  |  |  |
|                            |                                                                                                    | Grey = Not                                          | available              |                              |                                |                  |                        |  |  |  |  |  |
|                            |                                                                                                    | Green = Needs                                       | District Ac            | tion                         |                                |                  |                        |  |  |  |  |  |
|                            |                                                                                                    | Yellow = Needs DE<br>Blue = Co                      | consultar              | IT ACTION                    |                                |                  |                        |  |  |  |  |  |
|                            |                                                                                                    | Bide = CC                                           | mpiered                |                              |                                |                  |                        |  |  |  |  |  |

# **Entering District Contacts**

On the District Contact screen, click Add/Update District Contact.

| Year:    | 2015                | District:                      |              |              | - |                             |  |  |
|----------|---------------------|--------------------------------|--------------|--------------|---|-----------------------------|--|--|
| District | :                   |                                |              |              | D | istrict Contacts            |  |  |
|          |                     |                                |              |              |   | Information                 |  |  |
| Prog     | Programs > Contacts |                                |              |              |   |                             |  |  |
| For m    | ore local di        | strict information please cont | act below ad | dress        |   |                             |  |  |
|          |                     | Email Address                  | Name         | Phone Number |   | Add/Update District Contact |  |  |

Enter your contact information in the Contact Profile, then click on appropriate access areas in the Application Selection List. Be sure the e-mail is correct, so system e-mails are received. Click on Save, and it will take you back to the contact listing. You should now see the contact added. (Refresh the screen if not listed) Repeat this process to add, delete, or modify additional contacts.

| Application Contact                   |                          |
|---------------------------------------|--------------------------|
| Email address search                  | Application Section List |
| Type email to search or add or update |                          |
|                                       | Program of Study         |
|                                       | Courses                  |
| Contact Profile                       | U Students               |
|                                       | U all                    |
| First Name                            |                          |
| Last Name                             |                          |
| Email                                 |                          |
| Phone                                 |                          |
| Title                                 |                          |
|                                       |                          |
|                                       |                          |
|                                       | Cancel Sav               |

#### Note: All contacts listed will receive system e-mails.

Click on **Programs** to return to the Program Screen.

| Programs       > Contacts         For more local district information please contact below address |                        |             |              |         |                             |  |  |  |  |  |
|----------------------------------------------------------------------------------------------------|------------------------|-------------|--------------|---------|-----------------------------|--|--|--|--|--|
|                                                                                                    | Email Address          | Name        | Phone Number |         | Add/Update District Contact |  |  |  |  |  |
|                                                                                                    | x pat.thieben@iowa.gov | Pat Thieben | 515-281-4707 | ■ 单\$ % |                             |  |  |  |  |  |
|                                                                                                    |                        |             |              |         |                             |  |  |  |  |  |

## Viewing the Program Screen

The Program screen is the starting page for all actions. It provides links to other screens, shows ICONs indicating system status and other CTE system information.

To access a list of DE Contacts by program area, click on DE Contacts.

Due Dates are listed at the bottom of each screen and the last Student Reporting in Iowa (SRI) submission date. (Note that the Winter SRI file must be submitted before Courses in a Program can be entered.)

| hap |                                                                 |                                                                 |                                |                                |                                       | Program |    | +Add Pr |
|-----|-----------------------------------------------------------------|-----------------------------------------------------------------|--------------------------------|--------------------------------|---------------------------------------|---------|----|---------|
| 12  | Service Area                                                    | Career Cluster                                                  | CIP Number                     |                                | CIP Title                             | Units   | -  | Actions |
|     | Agriculture, Food and Natural Resources                         | Agriculture, Food and Natural Resources                         | 0101000000                     | Agricultural B                 | usiness and Management.               | 5.00    | 10 | 20      |
|     | Applied Sciences, Technology, Engineering, and<br>Manufacturing | Architecture and Construction                                   | 1501010000                     | Architectural I                | Engineering Technology/Technician.    | 4.70    | 1  | 10      |
|     | Applied Sciences, Technology, Engineering, and<br>Manufacturing | Manufacturing                                                   | 4805080000                     | Welding Tech                   | nology/Welder.                        | 3.72    |    | 18      |
|     | Applied Sciences, Technology, Engineering, and<br>Manufacturing | Science, Technology, Engineering and<br>Mathematics             | 1515000000                     | ENGINEERIN                     | G RELATED/PLTW                        | 0.00    |    | 10      |
|     | Applied Sciences, Technology, Engineering, and<br>Manufacturing | Transportation, Distribution and Logistics                      | 4706040000                     | Automobile/A/<br>Technology/Te | utomotive Mechanics<br>echnician.     | 5.73    | 6  | 10      |
|     | Business, Finance, Marketing and Management                     | Business, Management and<br>Administration                      | 5203020000                     | Accounting Te                  | chnology/Technician and Bookkeeping.  | 5.35    |    | 10      |
|     | Health Sciences                                                 | Health Science                                                  | 5100000000                     | HEALTH SER<br>SCIENCES, G      | VICES/ALLIED HEALTH/HEALTH<br>GENERAL | 3.50    |    | 10      |
|     | Human Services                                                  | Human Services                                                  | 1901000000                     | FAMILY AND                     | CONSUMER SCIENCES                     | 3.00    |    | 10      |
|     |                                                                 | Last SRI Collection Date<br>System D                            | e: 1/29/2010<br>Due Dates      | 5 12:15:42                     | PM                                    |         |    |         |
|     | Courses                                                         | in a program <u>Student Data</u><br>Jan 31 July 31<br>Grev = No | Program<br>June<br>t available | updates<br>15                  | Program of Study<br>June 15           |         |    |         |

The Program screen shows all active programs (operational, anticipated, and discontinued) with associated ICONs on the right. A DE consultant will change anticipated programs to operational and move discontinued programs to non-operational to remove them from the list before SCTERA reporting in January. For questions about programs needing to be changed, please contact a DE consultant. Each ICON represents a process step or task and changes colors as actions are taken and coded in the system.

|            |                                                                                                    |                                                      | DE                                    | Enanad Courses Reports Consultant Reports<br>Contacts     | Parkins Rap | oerts District Cent |
|------------|----------------------------------------------------------------------------------------------------|------------------------------------------------------|---------------------------------------|-----------------------------------------------------------|-------------|---------------------|
| prantic al | wer than 4 programs selected as Chapter 12 program<br>tow 0% coded Program of Study, requirement is 75% | ma, please review.<br>F                              |                                       |                                                           |             | +Add Prop           |
| Chap<br>12 | Service Area                                                                                            | Careter Oluster                                      | CIP Number                            | CP Tite                                                   | Program     | Actions             |
|            | Apriculture, Food and Natural Resources                                                                 | Agriculture, Food and Natural Resources              | 0101000000                            | Agricultural Business and Management.                     | 5.00        | E129                |
|            | Applied Sciences, Technology, Engineering, and<br>Manufacturing                                         | Architecture and Construction                        | 1501010000                            | Architectural Engineering Technology/Technician.          | 4.70        | E1079               |
|            | Applied Sciences, Technology, Engineering, and<br>Manufacturing                                         | Manufacturing                                        | 4805080000                            | Weiding Technology/Weider.                                | 3.72        | E109                |
|            | Applied Sciences, Technology, Engineering, and<br>Menufecturing                                         | Science, Technology, Engineering and Mathematics     | 1515000000                            | ENGINEERING RELATED/FLTW                                  | 0.00        | E129                |
|            | Applied Sciences, Technology, Engineering, and Manufacturing                                            | Transportation, Distribution and Legistics           | 4705040000                            | Automobile/Automotive Mechanics<br>Sectorology/Technician | 6.73        | 1189                |
|            | Business, Finance, Marketing and Management                                                             | Business, Management and<br>Administration           | 5203020009                            | Accounting Technology/Technician and Bookkeeping          | 5.15        | E189                |
|            | Health Sciences                                                                                         | Health Science                                       | 5100000000                            | HEALTH SERVICES/ALLIED HEALTH HEALTH<br>SCIENCES, GENERAL | 3.50        | 120                 |
|            | Human Services                                                                                          | Human Services                                       | 1901000000                            | FAMILY AND CONSUMER SCIENCES                              | 3.00        | E 180               |
|            |                                                                                                    | Last SRI Collection Date<br>System D                 | : 1/29/2016<br>ue Dates               | 12:15:42 PM                                               |             |                     |
|            |                                                                                                    |                                                      |                                       |                                                           |             |                     |
|            |                                                                                                    | Grey = Not<br>Green = Needs<br>Needs DE<br>Blue = Co | available<br>District Ac<br>Consultan | tion<br>t Action                                          |             |                     |

A color status index is shown on the bottom of the program screen for easy reference. **Grey** indicates they are not available; **Green** indicates district action is needed. **Yellow** indicates the DE Consultant action is needed, and **Blue** indicates the action is complete.

If needed, a DE Consultant can reset the process for each step.

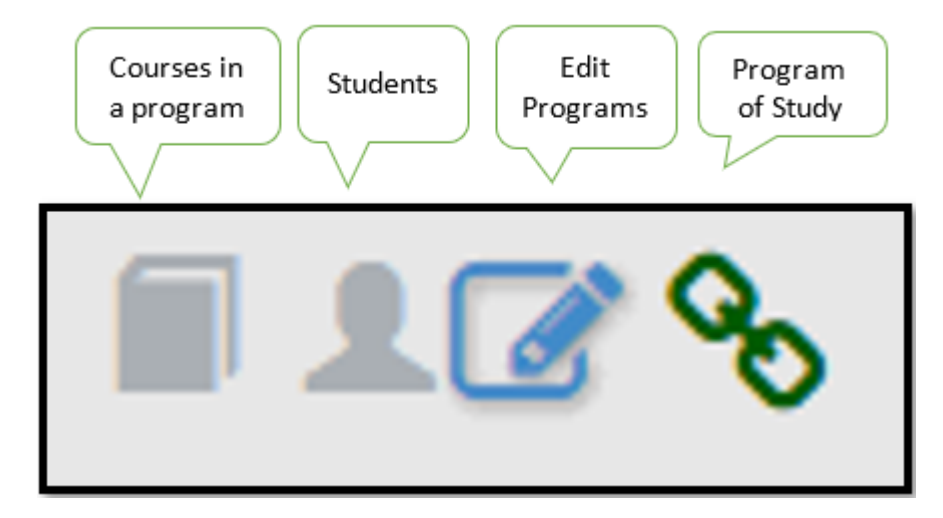

# **Program Screen - Completing Chapter 12 Requirements**

At the top left side of the Program screen, – you may find two **red** warning statements. The first statement regarding Chapter 12 will require coding before you can proceed. The second warning is regarding coding the Program of Study, which can be updated at any time.

#### There are fewer than 4 programs selected as Chapter 12 programs, please review.

You must indicate the (4) programs meeting your CTE Offer and Teach requirements by checking the box under Chap 12. Once the Chap 12 boxes are checked, the warning disappears, and the book icon changes from GREY to green, allowing you to enter courses. **CHECK NO MORE THAN FOUR**. If you need to see what programs were checked the previous year, change the year in the upper left-hand corner to the previous year.

Ensure to enter courses for the current academic year. E.g., 2025 = AY2024-2025

|            |                                                                                                    |                                               |                           | Shared Courses Reports Consultant Reports I<br>DE Contacts | Perkins Report   | s District Contacts |  |  |  |
|------------|----------------------------------------------------------------------------------------------------|-----------------------------------------------|---------------------------|------------------------------------------------------------|------------------|---------------------|--|--|--|
|            |                                                                                                    | PLEASE REMEMBER TO UPD                        | ATE YOUR CO               | ITACT INFORMATION                                          |                  |                     |  |  |  |
| Chap<br>12 | Service Area                                                                                                    | Career Cluster                                | CIP Number                | CIP Title                                                  | Program<br>Units | Actions             |  |  |  |
|            | Applied Sciences, Technology, Engineering, and<br>Magudachuring                                                                                                    | Architecture and Construction                 | 4699000000                | CONSTRUCTION TRADES                                        | 4.26             | 1%                  |  |  |  |
|            | Manufacturing<br>Applied Sciences, Technology, Engineering, and<br>Manufacturing                                                                                                    | Manufacturing                                 | 1506130000                | Manufacturing Engineering Technology/Technician.           | 4.42             | 1%                  |  |  |  |
|            | Applied Sciences, Technology, Engineering, and                                                                                                    | Transportation, Distribution and              | 4706040000                | Automobile/Automotive Mechanics Technology/Technician.     | 6.00             | 18                  |  |  |  |
|            | Applied Sciences, Technology, Engineering, and<br>Manufacturing                                                                                                    | Transportation, Distribution and<br>Logistics | 4706050000                | Diesel Mechanics Technology/Technician.                    | 3.00             | 1%                  |  |  |  |
| 2          | Business, Finance, Marketing and Management                                                                                                    | Business, Management and<br>Administration    | 5201010000                | Business/Commerce, General.                                | 13.26            | 12%                 |  |  |  |
|            | Health Sciences                                                                                                    | Health Science                                | 510000000                 | HEALTH SERVICES/ALLIED HEALTH/HEALTH SCIENCES,<br>GENERAL  | 4.44             | 1%                  |  |  |  |
|            | Human Services                                                                                                    | Hospitality and Tourism                       | 1205030000                | Culinary Arts/Chef Training.                               | 3.99             | 12%                 |  |  |  |
|            | Human Services                                                                                                    | Human Services                                | 1907070000                | Family and Community Services                              | 3.00             | 12%                 |  |  |  |
|            | Human Services                                                                                                    | Human Services                                | 4301070000                | Criminal Justice/Police Science.                           | 3.27             | 12%                 |  |  |  |
| 2          | Information Solutions.                                                                                                    | Information Technology                        | 1107010000                | Computer Science                                           | 8.35             | 12%                 |  |  |  |
|            |                                                                                                    |                                               |                           |                                                            |                  |                     |  |  |  |
|            |                                                                                                    | Last SRI Collection D<br>System               | ate: 1/1/00<br>n Due Date | 01 12:00:00 AM<br>s                                        |                  |                     |  |  |  |
|            | Courses in a program       Student Data       Program updates       Program of Study         Jan 31       June 15       June 15       June 15         Grey = Not available       Green = Needs District Action         Vellow = Needs DE Consultant Action |                                               |                           |                                                            |                  |                     |  |  |  |
|            |                                                                                                    | Blue =                                        | Complete                  | t i i i i i i i i i i i i i i i i i i i                    |                  |                     |  |  |  |

Districts must offer four programs out of the six service areas: Agriculture, Food and Natural Resources; Arts, Communication and Information Systems; Applied Science, Technology, Engineering, and Manufacturing; Health Science; Human Services; and Business, Finance, Marketing, and Management. Any courses over the 3 units required are also eligible for Supplemental Weighting in the designated Offer and Teach Programs.

Click on the green book ICON to add courses for a specific program.

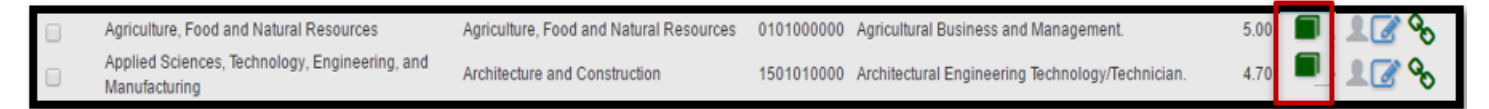

# Adding Courses in a Program

The Courses in a Program Screen will not show any courses by default due to new Winter SRI File. You will need to click on "Add Course" and use the dropdown menu to add courses from your SRI file. Only courses that have students in them for the current year are available for selection. Add all courses that are a part of this program of study (you may need to check with the educator and/or drawing board to be sure all of the courses are accurate). Reminder, 1.0 units may be shared across service areas. There is a minimum of 3 units in a program, but not a maximum number. You will want to count all students taking CTE coursework, so do not just enter 3 units and stop.

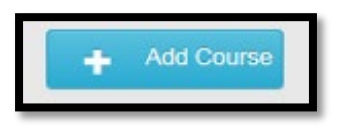

Once a course has been added, click on save. The course will disappear from the program's dropdown list but will be available for selection in other programs.

If an active course is not shown in the dropdown list, verify that it has been correctly coded in the district SRI file. All CTE courses should have an accreditation code of "9, 11, or 12" if a course is incorrectly coded, you will need to correct it in the SRI file before continuing. You will need to resubmit the SRI file. If a course is not currently active in SRI (because of zero student enrollment) but is required to meet Offer and Teach, you must manually add it; contact a SCTERA Consultant to assist you. Courses without enrollment can only be added on rare occasions.

| Programs > Program Courses > Add Course                                                                                                    |                                                                                                    | DE Contacts |
|----------------------------------------------------------------------------------------------------|----------------------------------------------------------------------------------------------------|-------------|
| · · · · · · · · · · · · · · · · · · ·                                                                                                    | Agricultural Business and Management.                                                                                                    |             |
| Course:<br>District Course Number:<br>District Course Title:<br>Carnegie Units<br>Comments:<br>Comments:<br>District Course Title:<br>Carnegie Units<br>Comments:<br>Comparent Pays 42<br>Intro Bus Tech-46<br>Comp. Apps 1-1.91<br>Intro Nursing-96<br>First Aid/CPR-97<br>Nursing Tech-98<br>Food \$ Nutrition II-HS301<br>Housing & Int Desig-HS302<br>Child Development II-HS305<br>Intro Indust Tech-HS451<br>Development II-HS305<br>Intro Indust Tech-HS452<br>Words of ConstructHS455<br>Data Proc. MS Office-HS102<br>General Business-HS104<br>Accounting II-HS105A<br>Accounting II-HS105A<br>Accounting II-HS105A<br>Accounting II-HS105A | Ilection Date: 2/18/2015 3:24:17 PM         System Due Dates         State Fiscal Assignment       Program updates         Program of Study         July 31       June 15         June 15       June 15         Grey = Not available         en = Needs District Action         Blue = Completed | Cancel Save |

Once added, ICONs to the right of each course allow deletions or edits to add comments regarding a course. Each course shows the units provided, the number of students enrolled, and the location. **Hovering over the icon shows course location details**.

Each course has an associated ICON to indicate if the course is offered by:

- District **n** or.
- Shared with another district
- Community college

# **Completing Courses in a Program**

If the program was selected/chosen for Chapter 12, a red warning will show at the top of the "Courses in a Program screen", and boxes by each course will be available to indicate the 3 required Offer and Teach units. (*If the Program is not being used for Chapter 12, there will be no warning, and the boxes will not be functional/available for selection*).

| CIP: 500406<br>Title: Comm | CIP: 5004060000<br>Title: Commercial Photography. |                              |                                            |          |               |                            |              |                      |  |
|----------------------------|---------------------------------------------------|------------------------------|--------------------------------------------|----------|---------------|----------------------------|--------------|----------------------|--|
| AutoNaviga                 | te                                                |                              |                                            |          |               |                            |              |                      |  |
| Select 3<br>Units          | Course<br>Number                                  | Course Title                 | Sced Code                                  | Units    | Sequence      | Location                   | CCN#         | Students<br>Enrolled |  |
|                            | ART205-CW                                         | Drawing & Composition        | 05199C11200                                | 1.12     | 00            | <b></b>                    | GRA105       | 32                   |  |
|                            | CAR105                                            | C3 Foundations               | 22152G05030                                | 0.5      | 30            |                            |              | 555                  |  |
|                            | COM211                                            | Multimedia Applications      | 10008G05000                                | 0.5      | 00            | <b>*</b>                   |              | 19                   |  |
|                            | COM220-CW                                         | Desktop Publishing           | 11152C06700                                | 0.67     | 00            | <b></b>                    | GRA133       | 40                   |  |
|                            | COM223-CW                                         | Graphic Imaging              | 11054C06720                                | 0.67     | 20            | $\overline{\mathbf{m}}$    | GRA142       | 16                   |  |
|                            | COM229                                            | Motion Graphics for<br>Video | 11056G06700                                | 0.67     | 00            | *                          |              | 16                   |  |
|                            | COM415-CW                                         | Camera I                     | 05167C05600                                | 0.56     | 00            | <b></b>                    | PHT108       | 31                   |  |
|                            | DMM310-CW                                         | Video Production             | 11151C07810                                | 0.78     | 10            | <b></b>                    | MMS111       | 24                   |  |
|                            | DMM320-CW                                         | Audio Production             | 11051C07820                                | 0.78     | 20            | <b></b>                    | MMS105       | 17                   |  |
|                            |                                                   |                              | Program Unit<br>total<br>Chap12 Unit total | 6.25     |               | Total Course<br>Enrollment | 750          |                      |  |
|                            |                                                   |                              |                                            |          |               |                            |              |                      |  |
|                            |                                                   |                              |                                            | _        | _             |                            |              |                      |  |
|                            |                                                   |                              |                                            |          |               |                            |              |                      |  |
|                            | Plor                                              | and report any technical i   | Last SRI Colle                             | ection D | ate: 12/13/20 | 024 3:30:19 PM             | questions by | elicking Pepert      |  |
|                            | FIE                                               | ase report any technicar i   | ssues, programs                            | รเลเนร น | Judies, Cours | e anu/or program           | questions by | CIICKING Report      |  |

After all courses are added, and if the program is designated as 1-of-4 "offer and teach" programs, check the associated boxes that make up the 3.0-unit requirement. The red warning will disappear. Note: If supplemental weighted courses are checked for the offer and teach requirement, the supplemental weighting is lost. **Try to check local courses if possible**. You will not be able to mark courses in programs not being used for Ch. 12 "Offer and Teach" accreditation. A reminder that if the program is not marked for Offer and Teach, all Community College Courses in that program are eligible for supplemental weighting. If you need to mark Community College courses to meet your offer and teach requirements, **choose courses with the lowest enrollments**.

A warning will pop-up if more than 3 units are selected. Click OK to proceed.

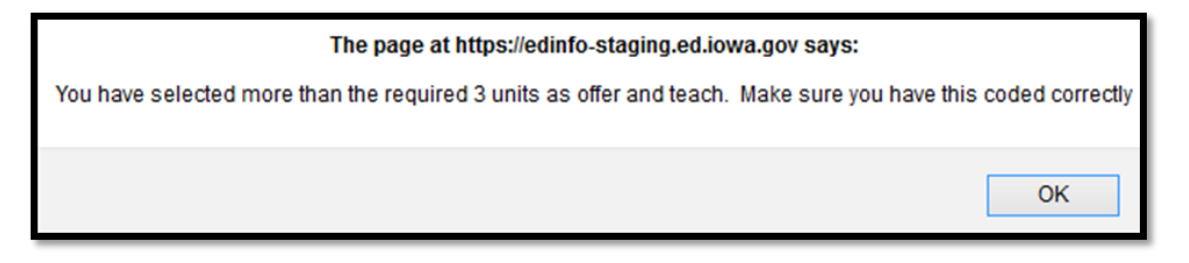

Click "Program" at the top of the screen to return to the Program page.

As courses are entered, the total units for the program update/refresh on the Program screen. After the program's courses have been added, the student ICON will turn green, allowing you to view student information for that program.

Clicking on the Student ICON will open a pop-up window showing the "Program Student Breakdown".

| wer than 4 programs selected as Chapter 12 program                                                             | ns, please review.                                                                                                    |                                                                                                    |                                                                                                    |                                                                                                    |                                                                                                    |                                                                                                    |
|----------------------------------------------------------------------------------------------------|----------------------------------------------------------------------------------------------------|----------------------------------------------------------------------------------------------------|----------------------------------------------------------------------------------------------------|----------------------------------------------------------------------------------------------------|----------------------------------------------------------------------------------------------------|----------------------------------------------------------------------------------------------------|
| low one coded Program of Study, requirement is 75%                                                             |                                                                                                    |                                                                                                    |                                                                                                    |                                                                                                    |                                                                                                    | +Add Pro                                                                                                    |
| Service Area                                                                                                   | Career Cluster                                                                                                    | CIP Number                                                                                                    |                                                                                                    | CIP Title                                                                                                    | Program<br>Units                                                                                                    | Actions                                                                                                    |
| Agriculture, Food and Natural Resources                                                                        | Agriculture, Food and Natural Resources                                                                                                    | 0101000000                                                                                                    | Agricultural B                                                                                                    | usiness and Management.                                                                                                    | 5.00                                                                                                    |                                                                                                    |
| Applied Sciences, Technology, Engineering, and<br>Manufacturing                                                | Architecture and Construction                                                                                                    | 1501010000                                                                                                    | Architectural I                                                                                                    | Engineering Technology/Technician.                                                                                                    | 4.70                                                                                                    |                                                                                                    |
| Applied Sciences, Technology, Engineering, and Manufacturing                                                   | Manufacturing                                                                                                    | 4805080000                                                                                                    | Welding Tech                                                                                                    | nology/Welder.                                                                                                    | 3.72                                                                                                    |                                                                                                    |
| oplied Sciences, Technology, Engineering, and Science, Technology, Engineering and<br>anufacturing Mathematics |                                                                                                    | 1515000000                                                                                                    | ENGINEERIN                                                                                                    | G RELATED/PLTW                                                                                                    | 0.00                                                                                                    |                                                                                                    |
| Applied Sciences, Technology, Engineering, and Manufacturing                                                   | Transportation, Distribution and Logistics                                                                                                    | 4706040000                                                                                                    | Automobile/A<br>Technology/Te                                                                                                    | utomotive Mechanics<br>echnician.                                                                                                    | 5.73                                                                                                    |                                                                                                    |
| Business, Finance, Marketing and Management                                                                    | Business, Management and<br>Administration                                                                                                    | 5203020000                                                                                                    | Accounting Te                                                                                                    | chnology/Technician and Bookkeeping.                                                                                                    | 5.35                                                                                                    |                                                                                                    |
| Health Sciences                                                                                                | Health Science                                                                                                    | 5100000000                                                                                                    | HEALTH SER                                                                                                    | VICES/ALLIED HEALTH/HEALTH                                                                                                    | 3.50                                                                                                    |                                                                                                    |
| Human Services                                                                                                 | Human Services                                                                                                    | 1901000000                                                                                                    | FAMILY AND                                                                                                    | CONSUMER SCIENCES                                                                                                    | 3.00                                                                                                    | 130                                                                                                    |
|                                                                                                    | Last SRI Collection Date<br>System D                                                                                                    | : 1/29/2010<br>ue Dates                                                                                                    | 6 12:15:42                                                                                                    | PM                                                                                                    |                                                                                                    |                                                                                                    |
| <u>Courses i</u>                                                                                               | n a program <u>Student Data</u><br>Jan 31 July 31<br>Grey = Noto                                                                                                    | Program<br>June<br>available                                                                                                    | 15                                                                                                    | Program of Study<br>June 15                                                                                                    |                                                                                                    |                                                                                                    |
|                                                                                                    | Vallow = Needs DE                                                                                                    | Consultar                                                                                                    | Action                                                                                                    |                                                                                                    |                                                                                                    |                                                                                                    |
|                                                                                                    | work coded Program of Study, requirement is 75%<br>Service Area<br>Agriculture, Food and Natural Resources<br>Applied Sciences, Technology, Engineering, and<br>Manufacturing<br>Applied Sciences, Technology, Engineering, and<br>Manufacturing<br>Applied Sciences, Technology, Engineering, and<br>Manufacturing<br>Business, Finance, Marketing and Management<br>Health Sciences<br>Human Services<br><u>Courses I</u> | Service Area     Career Cluster       Agriculture, Food and Natural Resources     Agriculture, Food and Natural Resources       Applied Sciences, Technology, Engineering, and     Agriculture, Food and Natural Resources       Applied Sciences, Technology, Engineering, and     Manufacturing       Applied Sciences, Technology, Engineering, and     Manufacturing       Manufacturing     Science, Technology, Engineering, and       Manufacturing     Sciences, Technology, Engineering, and       Manufacturing     Manufacturing       Business, Finance, Marketing and Management     Health Science       Health Sciences     Health Science       Human Services     Human Services       Last SRI Collection Data     July 31       Grey = Not     Grey = Not       Grey = Not     Green = Needs | Service Area         Career Cluster         CIP Number           Agriculture, Food and Natural Resources         Agriculture, Food and Natural Resources         010100000           Applied Sciences, Technology, Engineering, and<br>Manufacturing         Architecture and Construction         150101000           Applied Sciences, Technology, Engineering, and<br>Manufacturing         Manufacturing         4805080000           Applied Sciences, Technology, Engineering, and<br>Manufacturing         Manufacturing         4805080000           Applied Sciences, Technology, Engineering, and<br>Manufacturing         Science, Technology, Engineering and<br>Manufacturing         1515000000           Business, Finance, Marketing and Management         Business, Management and<br>Administration         5203020000           Health Sciences         Health Science         5100000000           Human Services         190100000         System Due Dates           Last SRI Collection Date: 1/29/2016         System Due Dates         101000000           Jan 31         July 31         June<br>Grey = Not available         Grey = Not available | Service Area         Career Cluster         CIP Number           Agriculture, Food and Natural Resources         Agriculture, Food and Natural Resources         010100000         Agricultural B           Applied Sciences, Technology, Engineering, and<br>Manufacturing         Architecture and Construction         150101000         Architectural I           Applied Sciences, Technology, Engineering, and<br>Manufacturing         Manufacturing         4805080000         Welding Tech           Applied Sciences, Technology, Engineering, and<br>Manufacturing         Manufacturing         4005080000         ENGINEERIN           Applied Sciences, Technology, Engineering, and<br>Manufacturing         Manufacturing         4005080000         ENGINEERIN           Applied Sciences, Technology, Engineering, and<br>Manufacturing         Manufacturing         520302000         Accounting Technology.           Business, Finance, Marketing and Management         Business, Management and<br>Administration         520302000         Accounting Te<br>Sciences, c           Health Sciences         Health Science         510000000         FAMILY AND           Last SRI Collection Date:         1/29/2016 12:15:42         System Due Dates           Jan 31         July 31         June 15         Grey = Not available           Grey = Not available         Grey = Not available         Grey = Not available | Service Area     Career Cluster     CIP Number     CIP Tite       Agriculture, Food and Natural Resources     Agriculture, Food and Natural Resources     010100000     Agricultural Business and Management.       Applied Sciences, Technology, Engineering, and<br>Annufacturing     Architecture and Construction     150101000     Architectural Engineering Technology/Welder.       Applied Sciences, Technology, Engineering, and<br>Manufacturing     Manufacturing     40508000     Welding Technology/Welder.       Applied Sciences, Technology, Engineering, and<br>Manufacturing     Science, Technology, Engineering, and<br>Mathematics     51500000     ENGINEERING RELATED/PLTW       Applied Sciences, Technology, Engineering, and<br>Manufacturing     Science, Technology, Engineering, and<br>Mathematics     520302000     Accounting Technology/Technician.       Business, Finance, Marketing and Management     Manufacturing     50000000     HEALTH SERVICES/ALLIED HEALTH/HEALTH<br>Sciences     50000000       Health Sciences     190100000     FAMILY AND CONSUMER SCIENCES     Econcestering and<br>Administration     50000000       Human Services     190100000     FAMILY AND CONSUMER SCIENCES     Econcestering and<br>Administration     Forgram updates       Program of Study     Jan 31     July 31     June 15     June 15       System Due Dates     Grey = Not available     Grey = Not available | Service Area       Career Cluster       CIP Number       CIP Title       Program<br>Units         Agriculture, Food and Natural Resources       Agriculture, Food and Natural Resources       010100000       Agricultural Business and Management.       5.00         Applied Sciences, Technology, Engineering, and<br>Manufacturing       Architecture and Construction       150101000       Architectural Engineering Technology/Technician.       470         Applied Sciences, Technology, Engineering, and<br>Manufacturing       Manufacturing       4805080000       Veiding Technology/Weider.       3.72         Applied Sciences, Technology, Engineering, and<br>Manufacturing       Manufacturing       4805080000       ENGINEERING RELATED/PLTW       0.00         Applied Sciences, Technology, Engineering and<br>Manufacturing       Transportation, Distribution and Logistics       4706040000       Automobile/Automotive Mechanics       5.73         Business, Finance, Marketing and Management       Health Science       5100000000       ECENTES, ScienceS.       3.00         Human Services       Human Services       190100000       FAMILY AND CONSUMER SCIENCES       3.00         Exet SRI Collection Date:       1/29/2016       T2:15:42 PM<br>ScienceS, General       3.00         Human Services       190100000       FAMILY AND CONSUMER SCIENCES       3.00         Exet SRI Collection Date:       1/29/2016       12:15: |

The "Program Enrolled Student List" screen shows all students, **unduplicated**<sup>1</sup>, enrolled in the program from the courses selected and added to the program. Use this **view-only** screen to verify that no students are missing.

| Program Student Br                                                                                                    | eakdown      |                                 |              |                          |     | ×                                                                                                    |  |  |  |  |  |
|----------------------------------------------------------------------------------------------------|--------------|---------------------------------|--------------|--------------------------|-----|----------------------------------------------------------------------------------------------------|--|--|--|--|--|
| Single Parent Column = Student is themself a single parent or is pregnant<br>Concentrator Column = Student has accumulated 2.0 Carnegie units in a CIP/CTE Program<br>WBL Column = If a student is currently enrolled and participating in a course that offers embedded workplace experience but is not part of a work-based learning class<br>using one of these Sced Codes, check this box. Examples include and are limited to: Registered Apprenticeships, Pre-Apprenticeship, Health Science CNA, Early<br>Childhood Education CDA, Agriculture SAE*(120 Hours), and ProStart. |              |                                 |              |                          |     |                                                                                                    |  |  |  |  |  |
| Enrolled                                                                                                    | Concentrator | Single Parent                   | WBL          | Action                   |     |                                                                                                    |  |  |  |  |  |
| 128                                                                                                    | 25           | 0                               | 0 Reque      | st Course Review         |     |                                                                                                    |  |  |  |  |  |
| Student Name                                                                                                    | State ID     | Program Total Units             | Concentrator | Student is Single Parent | WBL |                                                                                                    |  |  |  |  |  |
|                                                                                                    |              | 4<br>1<br>1<br>1<br>1<br>1<br>1 |              |                          |     | Edit Units<br>Edit Units<br>Edit Units<br>Edit Units<br>Edit Units<br>Edit Units<br>Edit Units<br>Edit Units |  |  |  |  |  |

Select the "Request Course Review" button to submit the courses to the DE for review. The review button will change to yellow, which indicates the program is under DE Review.

<sup>&</sup>lt;sup>1</sup> Program Enrolled Student List is an "unduplicated" list of students because a student could be enrolled in more than one CTE course in a program for the academic year reporting period.

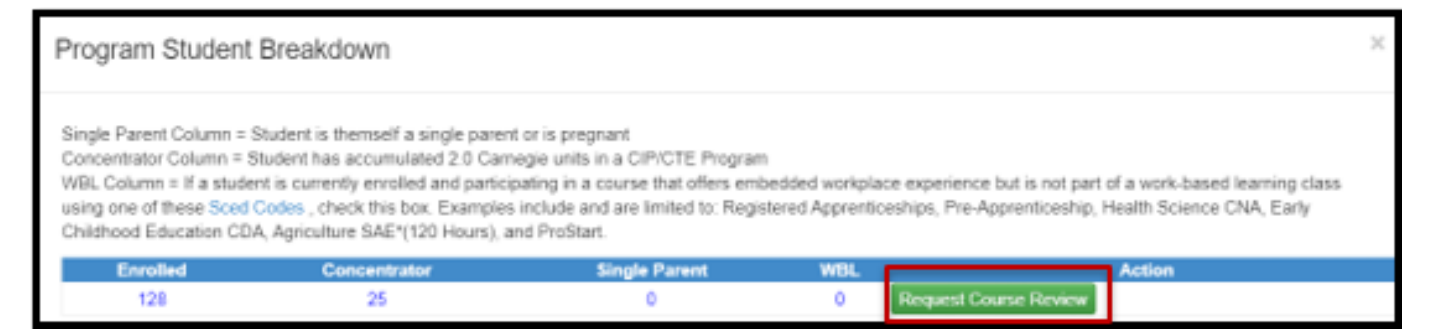

Program screen where the book ICON is now also yellow.

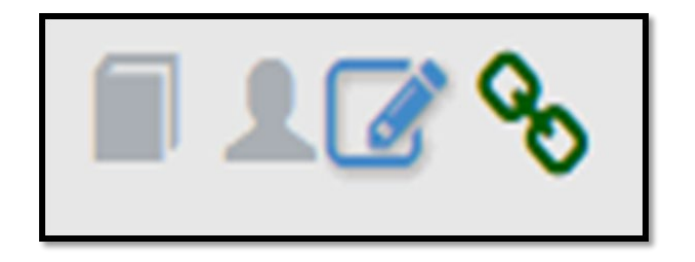

## **Shared Courses**

Once all programs are completed, click on the "Shared Courses" link at the top of the Program screen. <u>SCTERA Short Takes Video: Shared Courses and "INCLUDE"</u> (3:59)

| hap | Service lines                                                   | County                                     | Tauthar                               | CE lumber                                     |                                                          | C10 714                            | Program | +Add Pro |
|-----|-----------------------------------------------------------------|--------------------------------------------|---------------------------------------|-----------------------------------------------|----------------------------------------------------------|------------------------------------|---------|----------|
| 12  | Androthing Front and Variant Resources                          | Laindan fand and                           | Matural Recording                     | 010100000                                     | Lastration I                                             | Laibard and Databalisat            | Units   | 11,0     |
|     | Applied Sciences, Technology, Engineering, and<br>Manufacturing | Architecture and Con                       | struction                             | 1501010000                                    | Architectural                                            | Engineering Technology/Technician. | 4.70    | 118      |
|     | Applied Sciences, Technology, Engineering, and                  | Manufacturing                              |                                       | 4805080000                                    | Vielding Tech                                            | ntalogy/Welder.                    | 3.72    | E 18     |
|     | Applied Sciences, Technology, Engineering, and<br>Manufacturing | Science, Technology,<br>Methematics        | Engineering and                       | 1515000000                                    | ENGINEERI                                                | NG RELATED/PLTW                    | 0.00    |          |
|     | Applied Sciences, Technology, Engineering, and Manufactures     | Transportation, Distribution and Legistics |                                       | 4705040000                                    | Automobile/Automotive Mechanics<br>Sectoromov/Sectoromov |                                    | 5.75    | E12      |
|     | Business, Finance, Marketing and Management                     | Business, Management and<br>Adverse trades |                                       | 5203020000                                    | Accounting Technology/Technician and Boolkeeping         |                                    | 5.35    | E 10     |
|     | Health Sciences                                                 | Health Science                             |                                       | 5100000000                                    | HEALTH SET                                               | RVICES/ALLIED HEALTHINEALTH        | 3.50    | E 124    |
|     | Human Bervices                                                  | Human Dervices                             |                                       | 1901000000                                    | FAMILY AND                                               | CONSUMER SCIENCES                  | 3.00    | 1129     |
|     |                                                                 | Last SRI Co                                | ollection Date<br>System D            | : 1/29/2016<br>ue Dates                       | 12:15:4:                                                 | 2 PM                               |         |          |
|     | Courses i                                                       | in a program S<br>Jan 31<br>Gi             | July 31<br>Grey = Not<br>reen = Needs | Program J<br>June<br>available<br>District Ac | pdates.<br>15<br>tion                                    | Program of Study<br>June 15        |         |          |

Shared courses are courses that are offered in more than one program within a service area – or – across service areas. A total of (1.0) units may be shared across service areas. Use this screen to identify the course(s) to be included in a particular program by checking the "include" box. Including (i.e., checking a box under the 'include' column) for a shared course in a program means students in that course will be calculated towards participant and concentrator counts for that program.

| mared cost<br>is included<br>owards p | rses are cour<br>i n o porticulo<br>articipant and | ses that are offered in more than one p<br>r program by checking the "include" bo<br>I concentrator counts for that progra | rogram within a service area – or – across service areas. A lotal<br>« Including J.n., checking a box under the 'include' column)<br>an. | of (1.0) units may be shared across service areas.<br>For a shared course in a program means stude | Use this si<br>nits in that |
|---------------------------------------|----------------------------------------------------|----------------------------------------------------------------------------------------------------|----------------------------------------------------------------------------------------------------|----------------------------------------------------------------------------------------------------|-----------------------------|
| Course<br>Aunther                     | Camepie<br>Units                                   | Course Name                                                                                                    | Scod Code - Service Area                                                                                                    | Program Title                                                                                      | Inded                       |
| H13<br>183                            | 1                                                  | CTE INTERNERIP<br>CTE INTERNERIP                                                                                           | 229980310008usiness, Finance, Marketing and Management<br>229980310008usiness, Finance, Marketing and Management                         | Marketing/Marketing Management, General<br>Business/Commerce, General.                             | 8                           |
| 83                                    | 1                                                  | CTE INTERNSHIP                                                                                                    | 229950 1000 Applied Sciences, Technology, Engineering, and<br>Manufacturing                                                              | Automobile/Automotive Mechanics<br>Technology/Technician                                           |                             |
| 22                                    | 0.5                                                | SOCIAL MEDIA EXPLORED                                                                                                    | 11004C0500 Information Selutions                                                                                                    | Game and Interactive Media Design                                                                  | D                           |
| 22                                    | 0.5                                                | SOCIAL MEDIA EXPLORED                                                                                                    | 11004C0500 information Solutions                                                                                                    | Cinematography and Film/Video Production                                                           | D.                          |
| 5                                     | 0.5                                                | PRINCIPLES OF MARKETING                                                                                                    | 12152C0501Business, Finance, Markeling and Management                                                                                    | Marketing/Marketing Management, General                                                            |                             |
| 15                                    | 0.5                                                | PRINCIPLES OF MARKETING                                                                                                    | 12152C0501Business, Finance, Marketing and Management                                                                                    | Business/Commerce, General.                                                                        | D .                         |
| 9                                     |                                                    | BUSNESS 101                                                                                                    | 12051G1004Human Services                                                                                                    | Criminal Justice/Police Science                                                                    |                             |
| 19                                    | 1                                                  | BUSINESS 101                                                                                                    | 1205101004/Business, Finance, Marketing and Management                                                                                   | Marketing/Marketing Management, General                                                            | ō                           |
| 9                                     | 1                                                  | BUSINESS 101                                                                                                    | 12051G1004Eusiness, Finance, Marketing and Management                                                                                    | Business/Commerce, General.                                                                        |                             |
| 8                                     | 1                                                  | BUSINESS ENTREPRENEURSHP                                                                                                   | 120530 1000Business, Finance, Marketing and Management                                                                                   | Marketing/Marketing Management, General                                                            |                             |
|                                       | 1                                                  | <b>BUSINESS ENTREPRENEURSHP</b>                                                                                            | 12053G1000Business, Finance, Marketing and Management                                                                                    | Busineos/Commerce, General                                                                         | 0                           |
| 4                                     | 0.5                                                | SPORTS & ENTERTAINMENT<br>MOMENT                                                                                           | 1216300500Business, Finance, Mariating and Management                                                                                    | Marketing/Marketing Management, General                                                            |                             |

## **Courses NOT Tied to a Program**

This is a frequent action item that comes up in a DE review and can result in additional attention and actions required by the district.

#### SCTERA Short Takes Video: Courses NOT Tied to a Program (5:37)

#### **INSTRUCTIONS:** Please review the list of "courses not tied" to a program:

- a) Whether a secondary or concurrent enrollment course, does it fit into an existing program?
- b) Whether secondary or concurrent enrollment courses are there 3.0 units of sequential courses to create a new program? Please contact a service area consultant.
- c) If scenario A or B is not applicable, then the course may remain in in "course not tied" list.

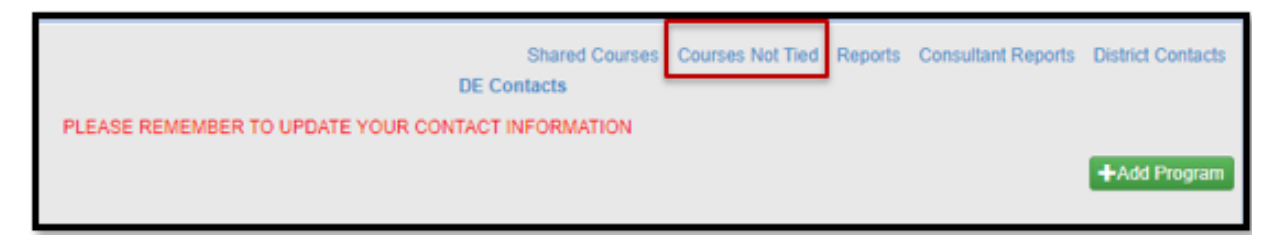

#### **Completing Courses in a Program**

When the DE completes the program review, the book ICON will change to blue and generate an e-mail to the district. If District action is required, the comment ICON will be green. The district should communicate with the designated DE consultant to resolve any identified issues. Once resolved, the DE will change the comment ICON to blue. Any comment changes generate a district e-mail notification.

To see the comments, click on the Comment ICON, which opens the Program Review Comment pop-up box.

Please note that comments that were entered last year will remain for review to make certain changes can be made to this year's programs (only when/where applicable and uncommon).

| Agriculture, Food and Natural Resources                         | Agriculture, Food and Natural Resources    | 0101000000 Agricultural Business and Management | 4.00 | ∎ <b>1</b> 2%<br>Q |
|-----------------------------------------------------------------|--------------------------------------------|-------------------------------------------------|------|--------------------|
| Applied Sciences, Technology, Engineering, and<br>Manufacturing | Architecture and Construction              | 4899000000 CONSTRUCTION TRADES                  | 4.00 | ∎ <b>⊥</b> 2°%     |
| Business, Finance, Marketing and Management                     | Business, Management and<br>Administration | 5201010000 Business/Commerce, General.          | 3.50 | <b>1 3 %</b>       |
| Human Services                                                  | Human Services                             | 1901000000 FAMILY AND CONSUMER SCIENCES         | 3.50 | <b>1 3 3 3</b>     |

| Program Review Comments | ×      |
|-------------------------|--------|
| Previous Comments:      |        |
| Add Comments Here       |        |
|                         | Return |

### **Compiled Resources**

- SRI 2024-2025 Data Dictionary
- Reporting Assistance for HF 2465
  - Accreditation program area code '11' CTE (ASTEM) & Mathematics
  - Accreditation program area code '12' CTE (AG) & Science
- <u>Student Reporting in Iowa Tutorials</u>
- Framework of SCED for Secondary Level Courses (12-2024)
- <u>Career Academy Minutes and SCED Codes (8-22-24)</u>
- <u>Complete List of Non-Secondary Course Codes (8-24-21)</u>
- <u>SCED v12</u>
- SCED Codes and Contact Minutes for Community College Courses (8-2024)
- <u>Compare PSEO and Contracted Courses</u>
- <u>SCTERA APPLICATION HANDBOOK (12-12-24)</u>
- SCTERA Webinar FAQs
- SCTERA Short Takes Video: Shared Courses and "INCLUDE" (3:59)
- SCTERA Short Takes Video: Courses NOT Tied to a Program (5:37)
- Iowa Approved CTE CIP Codes
- <u>Coding & Reporting Work-Based Learning Experiences</u>

# **Completing Student Data – SPRING COLLECTION**

Work to be completed April - June annually

After the DE has approved a program, the student data for that program can be entered by clicking on the green student ICON. You do not need to have all programs approved before updating the student information. Reminder, the deadline to enter student information is June 15.

| Agriculture, Food and Natural Resources                         | Agriculture, Food and Natural Resources    | 0101000000 | Agricultural Business and Management | 4.00 | ■ <b>1</b> 3 %          |
|-----------------------------------------------------------------|--------------------------------------------|------------|--------------------------------------|------|-------------------------|
| Applied Sciences, Technology, Engineering, and<br>Manufacturing | Architecture and Construction              | 4699000000 | CONSTRUCTION TRADES                  | 4.00 | <b>1</b><br>2<br>2<br>3 |
| Business, Finance, Marketing and Management                     | Business, Management and<br>Administration | 5201010000 | Business/Commerce, General.          | 3.50 | <b>1</b> 3 8            |
| Human Services                                                  | Human Services                             | 1901000000 | FAMILY AND CONSUMER SCIENCES         | 3.50 | ■ <b>1</b> 🖉 %          |

The "Program Student Breakdown" screen will open, showing the student totals for the selected program. Review "**Student is Single Parent Column**" Column and "**WBL**" Column student lists for each CIP/Program. The list is downloadable to Excel. **Please note that it will not download if using Safari. Must use Chrome or Firefox and must use a PC, not Apple, to print student list(s) for your instructors**.

| Program Student Breakdown                                                                                                    |                                                                                                    |                                                                            |                                                                        |                                                       |                                                                           |                          |                                        |  |  |  |
|----------------------------------------------------------------------------------------------------|----------------------------------------------------------------------------------------------------|----------------------------------------------------------------------------|------------------------------------------------------------------------|-------------------------------------------------------|---------------------------------------------------------------------------|--------------------------|----------------------------------------|--|--|--|
| Single Parent Column = Si<br>Concentrator Column = St<br>WBL Column = If a studen<br>using one of these Sced C<br>Childhood Education CDA | tudent is themself a single parent of<br>udent has accumulated 2.0 Carne<br>it is currently enrolled and participa<br>odes , check this box. Examples in<br>, Agriculture SAE*(120 Hours), an | or is pregna<br>gie units in<br>iting in a co<br>nclude and<br>d ProStart. | nt<br>a CIP/CTE Program<br>urse that offers em<br>are limited to: Regi | n<br>bedded workplace expe<br>stered Apprenticeships, | rience but is not part of a work-bas<br>Pre-Apprenticeship, Health Scienc | ed learning<br>e CNA, Ea | g class<br>rfy                         |  |  |  |
| Enrolled                                                                                                    | Concentrator                                                                                                    |                                                                            | Single Parent                                                          | WBL                                                   | Action                                                                    |                          |                                        |  |  |  |
| 71                                                                                                    | 0                                                                                                    |                                                                            | 1                                                                      | 0                                                     | Submit Student Data                                                       |                          |                                        |  |  |  |
| Student Name                                                                                                    | State ID                                                                                                    | Progra                                                                     | m Total Units                                                          | Concentrator                                          | Student is Single Parent                                                  | WBL                      |                                        |  |  |  |
|                                                                                                    |                                                                                                    |                                                                            | 0.5<br>0.5                                                             |                                                       |                                                                           |                          | Edit Units<br>Edit Units<br>Edit Units |  |  |  |

Checking/selecting a box in either column (orange box) will update the totals in the red-box.

**Concentrator (Column)** = Student has accumulated >=2.0 units in a CIP/CTE Program.

• This column is programmed to calculate accumulated units within a CIP/CTE program-based coursework enrollment (**CareerED and SRI Databases**).

**Single parent (Column)** = Student is a single-parent, or is pregnant, not that they live in a single-parent household.

• Indicate that the student is a single parent by clicking in the appropriate check box (**District Self-Reports**).

**WBL (Column)** = If a student is participating in a workplace experience that is not part of a dedicated workbased learning class using one of these <u>SCED Codes or EMBED Codes</u>, check this box. Examples include and are limited to sustained project-based learning in partnership with an employer, simulated work experiences aligned with industry-recognized credentials, high-quality pre-apprenticeships aligned to an apprenticeship, student learner programs, internships and apprenticeships. Some health science courses that include clinicals, Supervised Agricultural Experiences (SAE), Early Childhood Education (CDA), School Based Enterprises and culinary ProStart programs would also count (**District Self-Reports**). When completed, click on the red Return box button at the top or bottom of the screen. If you have an extended list, a scroll bar will show on the right. After all student updates (single parent reporting; non-unit WBL) are completed, click on the green Submit Student Data button.

| Program Student B                                                                                                    | Breakdown                                                                                                    |                                                                                                    |                                            |                                                                                  |                           | ×           |
|----------------------------------------------------------------------------------------------------|----------------------------------------------------------------------------------------------------|----------------------------------------------------------------------------------------------------|--------------------------------------------|----------------------------------------------------------------------------------|---------------------------|-------------|
| Single Parent Column = St<br>Concentrator Column = St<br>WBL Column = If a student<br>using one of these Sced C<br>Childhood Education CDA | udent is themself a single parent o<br>udent has accumulated 2.0 Carnet<br>t is currently enrolled and participa<br>odes , check this box. Examples is<br>Agriculture SAE*(120 Hours), an | or is pregnant<br>gie units in a CIP/CTE Program<br>titing in a course that offers emb<br>nclude and are limited to: Regis<br>d ProStart. | edded workplace ex<br>tered Apprenticeship | operience but is not part of a work-bas<br>ps, Pre-Apprenticeship, Health Scienc | ed learning<br>e CNA, Ear | class<br>ly |
| Enrolled                                                                                                    | Concentrator                                                                                                    | Single Parent                                                                                                    | WBL                                        | Action                                                                           |                           |             |
| 71                                                                                                    | 0                                                                                                    | 1                                                                                                    | 0                                          | Submit Student Data                                                              |                           |             |
| Student Name                                                                                                    | State ID                                                                                                    | Program Total Units                                                                                                    | Concentrator                               | Student is Single Parent                                                         | WBL                       |             |
|                                                                                                    |                                                                                                    |                                                                                                    |                                            |                                                                                  |                           | Edit Units  |

The submit button will turn yellow indicating the students are submitted and under final review by the DE Consultant. An e-mail will be sent to the district contact with this information. Click on red return button to get back to the Program screen. The Student ICON on the Program screen will also turn yellow.

| Program Student Breakdown               |            |               |                   | ×                  |
|-----------------------------------------|------------|---------------|-------------------|--------------------|
|                                         | 64D 0 - 4- | Page Bad      | 0                 | Under Final Review |
| Agriculture, Food and Natural Resources | 0101000000 | Enrolled<br>0 | Concentrator<br>0 | Single Parent<br>0 |
|                                         |            |               |                   |                    |
|                                         |            |               |                   | Return             |

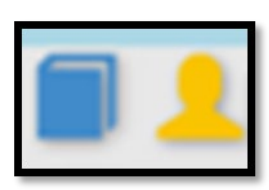

Once the DE Consultant reviews the Student Data, the Student ICON will turn blue. If there are questions, the DE consultant will contact the district either by phone or e-mail.

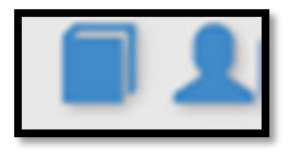

# Completing the Program of Study/Linkage Information

This must be completed for all programs regardless if a Program of Study has been completed. The Program Screen shows a red warning IF less than 100% of the programs are not coded for POS. As POS screens are updated, the warning percentage will change. Perkins V and the program approval process now requires 100% of the programs to be programs of study.

Click the Chain Link ICON on the Program screen to open the Program of Study screen. This screen needs to be completed for all programs and can be completed at any time. If completed previously, please review it for accuracy.

| WE certif  | ylacknowledge that we have reviewed courses not<br>wer than 4 programs selected as Chapter 12 programs | tied to a program.<br>I, please review.    |            |                                                           |                  | +4.00  | Program |
|------------|----------------------------------------------------------------------------------------------------|--------------------------------------------|------------|-----------------------------------------------------------|------------------|--------|---------|
| Chap<br>12 | Service Area                                                                                           | Career Cluster                             | CIP Number | CIP Title                                                 | Program<br>Units | Action | ·       |
| 0          | Agriculture, Food and Natural Resources                                                                | Agriculture, Food and Natural<br>Resources | 0100000000 | Agriculture, General.                                     | 0.00             | 112    | 00      |
| 0          | Applied Sciences, Technology, Engineering, and<br>Manufacturing                                        | Architecture and Construction              | 4699000000 | CONSTRUCTION TRADES                                       | 0.00             | 12     | 90      |
| 0          | Business, Finance, Marketing and Management                                                            | Business, Management and<br>Administration | 5201010000 | Business/Commerce, General.                               | 0.00             | 112    | 00      |
| 0          | Health Sciences                                                                                        | Health Science                             | 5100000000 | HEALTH SERVICES/ALLIED HEALTH HEALTH SCIENCES.<br>GENERAL | 0.00             | 110    | 00      |
| 0          | Human Services                                                                                         | Human Services                             | 1907070000 | Family and Community Services                             | 0.00             | 12     | 00      |

Select the college(s) that the program is linked to and enter the college program name (not the department, but the PROGRAM) that the district program is linked to. If none, choose "No College Selected." The district can also enter any comments regarding the POS. Click the green "**Save**" button when completed. Programs of Study (POS) are reviewed during the Perkins Monitoring Process and through the Perkins Grant.

| Programs>Program of Study                |           | CONSTRUCTION TRADES  |  |
|------------------------------------------|-----------|----------------------|--|
| College Ellsworth Community              | College 🗸 | College 🗸            |  |
| College Program Name Construction Trades |           | College Program Name |  |
|                                          |           | Comments             |  |

# **Deleting Programs**

Select the blue pencil ICON on the Program screen to open the Program Update screen. The district can use this screen to indicate a current program that is effectively "Not Operational" for the fiscal year/academic year collection.

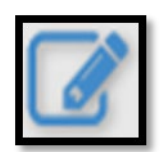

Only the DE Consultant can make a program operational or non-operational. Once a program is made non-operational, it is no longer shown on the Program screen.

| CIP Number:<br>State Approval Status:<br>Operational Status:   | 010000000<br>Approved<br>Operational                                                                                                    |  |
|----------------------------------------------------------------|----------------------------------------------------------------------------------------------------|--|
| Program Approval Status:<br>Title:<br>Review Year<br>Comments: | District Enters and Submits Courses<br>District Enters and Submits Courses<br>Program courses under DE review<br>DE Completed Review unconditional<br>DE Completed review conditional<br>District submitted student data<br>Courses and students data completed |  |

# **Adding Programs**

To add a new program to the system, select the green +Add Program button at the top of the Program screen. **Before completing this step, be sure to review** <u>the approved subset of secondary CTE CIP Codes</u> and contact the appropriate Content Area consultant.

| nag<br>ta | Bervice Anna                                                    | Carto                            | Clutter                               | CP Number                                     |                        | CP 110                                 | Program | Activ | 110 |
|-----------|-----------------------------------------------------------------|----------------------------------|---------------------------------------|-----------------------------------------------|------------------------|----------------------------------------|---------|-------|-----|
|           | Apriculture, Point and Natural Messurioes                       | Agreeature, Food at              | d Natural Resources                   | 9101000000                                    | Apricultural           | Business and Manapement                | 0.00    | # 10  | 89  |
|           | Applied Sciences, Technology, Engineering, and<br>Manufacturing | Architecture and Ga              | estudios.                             | 1001010000                                    | Architectural          | Engineering Rochnology/Technician      | 4.79    | 1.10  | 20  |
|           | Applied Sciences, Technology, Engineering, and                  | Manufacturing                    |                                       | 4805080000                                    | counting Tex           | heology/Welder                         | 3.72    | # 10  | 29  |
| -         | Applied Sciences, Technology, Engineering, and<br>Manufacturing | Scence, Technolog<br>Mathematics | Engineering and                       | 151502000                                     | ENGINEERS              | NG RELATED PLTIR                       | 8.88    | # 10  | 20  |
| 1         | Applied Sciences, Technology, Engineering, and                  | Transportation, Dist             | ribution and Logiclics                | 4700040000                                    | Artimatele             | Automotive Mechanics<br>Technology     | 5.75    | S 10  | 29  |
|           | Rusinese, Finance, Marketing and Hanapement                     | Business Venager                 | went and                              | 5253628808                                    | Accessing?             | Technology Technician and Bookiemping. | 5.35    | # 10  | 20  |
|           | Health Didenties                                                | Health Science                   |                                       | 5100000000                                    | HEALTH BE              | RINCESIALUED HEALTHINEALTH             | 3.55    | 8 10  | 29  |
|           | Ruman Gervices                                                  | muman Bervicesi                  |                                       | 1001000000                                    | FAMILY AND             | CONDUMER SCIENCES                      | 3.09    | E 10  | 29  |
|           |                                                                 | Last SRI C                       | Collection Data<br>System D           | : 1/29/2016<br>we Dates                       | 12:15:4                | 2 PM                                   |         |       |     |
|           | Courses I                                                       | n a program<br>Jan 31            | Student Data<br>July 31<br>Grey = Not | Program s<br>June<br>available<br>District Ac | apdates,<br>15<br>tion | Program of Study<br>June 15            |         |       |     |

On the Program Add/Edit screen, enter the appropriate CIP. Indicate the beginning year of the program in the Program Open Year field.

| CIP Number:                 |             |   |  |  |
|-----------------------------|-------------|---|--|--|
| Operational Status:         | Operational | ~ |  |  |
| litle:                      |             |   |  |  |
| Assistance Eligibility Year |             |   |  |  |
| Program Open Year           |             |   |  |  |
| Program Close Year          |             |   |  |  |
| Comments:                   |             |   |  |  |
|                             |             |   |  |  |
|                             |             |   |  |  |
|                             |             |   |  |  |

## REPORTS

To view system reports, click on the REPORTS link at the top right of the Program screen. Once on the Reports screen, use the Reports dropdown field to select the desired report.

After the specific report loads, select available parameters if needed (i.e., Service Area), then click on to generate the report.

Note there are navigation buttons to move from page to page if the report has multiple pages.

You may also export the displayed report to Excel, PDF, or Word using the export selection.

| ٢                             | IOV<br>Departs            | VA<br>ment of Educ    | ation                           | O Jaffrey Fre                     | toher Parts | ip, Innovation and i                        | Service       | for IOWA      |
|-------------------------------|---------------------------|-----------------------|---------------------------------|-----------------------------------|-------------|---------------------------------------------|---------------|---------------|
| Nar 2023                      | Debict D                  | allas Center-Grimes ( | Comm School District ,1576      |                                   |             | Reports                                     | 5 Code: 20 U. | 6.C. §2301    |
| Programs ><br>Reports: Deater | Reports<br>et Courses Rep | ar v) i               | Service Area: Agriculture, Food | and Natural Reso                  | 4/046       | ✓] CTE Region: ["As Regions" ✓]             | Show          | All Districts |
| 14 <                          | 1 0                       | 127 > DI              | 💮 Page Width 🛩                  | 8~                                | 8           | Find   Next                                 |               |               |
|                               |                           |                       | District Opera<br>Yi            | ational Progr<br>ear: 2023 Distri | ram CTE     | Course Listings<br>ricts                    |               |               |
| AGWSR                         | Chap12                    | Service Area          | Title                           | CIP                               | Course #    | Course Name                                 | Units         | Student Count |
| Comm School                   | mm School                 | Agriculture, Food and | Agriculture, General.           | 0100000000                        | 72          | HORTICULTURE 18051005018                    | 0.50          | 18            |
| District                      | V                         | Natural Resources     |                                 |                                   | 64          | KOWA AGRICULTURE 18001G10000                | 1.00          | 21            |
|                               |                           |                       |                                 |                                   | 70          | ELECTRICITY 17102006000                     | 0.50          | 54            |
|                               |                           |                       |                                 |                                   | 348         | "SURV ANIMAL IND ADVISIBILITICS 18101C60300 | 0.50          | 17            |
|                               |                           |                       |                                 |                                   | 111         | NATURAL RESOURCES 18504005022               | 0.50          |               |
|                               |                           |                       |                                 |                                   | 105         | LEADERSHIP 22101005000                      | 0.50          | 4             |
|                               |                           |                       |                                 |                                   |             | Totals:                                     | 3.50          | 85            |
| AHSTW                         | Chap12                    | Service Area          | Title                           | CIP                               | Course #    | Course Name                                 | Units         | Student Count |
| Comm School                   | .1                        | Agriculture, Foot and | Agriculture, General.           | 0100000000                        | 410A        | INTRO/ANIMAL SCI 16101005010                | 0.50          | 15            |
| District                      | V                         | Natura Pelocardas     |                                 |                                   | 4098        | INTROPLANT SCIENCE 18051005620              | 0.50          | 4             |
|                               |                           |                       |                                 |                                   | 374         | WELDING 18404G05000                         | 0.50          | 10            |
|                               |                           |                       |                                 |                                   | 4108        | INTROVANIMAL SCI 18101505020                | 0.58          | 12            |
|                               |                           |                       |                                 |                                   | 409A        | INTROPLANT SCIENCE 18051005010              | 0.50          |               |
|                               |                           |                       |                                 |                                   |             | Totals:                                     | 2.50          | 47            |

#### **Reports – District Courses Report**

**DISTRICT COURSES REPORT** provides a listing of all district courses in operational programs by the Service Area.

The Service Area selection defaults to "ALL" but can be changed to a specific service area.

Use the "Unknown" Service Area selection to check for current programs note tied to a service area.

Remember to click on **Goo** to generate the report.

| 0                          | IOV<br>Departm              | VA<br>nent of Educa   | ation                             | Jathey Fe        | the Pata | ip, Innovation and i                    | Servic       | for IOWA.     |
|----------------------------|-----------------------------|-----------------------|-----------------------------------|------------------|----------|-----------------------------------------|--------------|---------------|
| Year 2023                  | District: Do                | las Center-Grimes C   | Comm School District ,1576        |                  |          | Reports                                 | 5 Code: 20 U | s.C. §2301    |
| Programs ><br>Heports Duty | Reports<br>d Courses Report | n ()                  | lervice Area: Agriculture, Food / | and Natural Reso | urom     | ✓] CTE Region: ( "All Regions" ✓)       | Show         | All Districts |
| 14 <                       | 3 of                        | 27 > DI               | 💮 Page Width 🗸                    | <b>S</b> ~       | 8        | First   Next                            |              |               |
|                            |                             |                       | District Opera<br>Ye              | ational Progr    | ram CTE  | Course Listings<br>ricts                |              |               |
| AGWSR                      | Chap12                      | Service Area          | Title                             | CIP              | Course # | Course Name                             | Units        | Student Count |
| Comm School                | . ,                         | Agriculture, Food and | Agriculture, General. 010000      |                  | 72       | HORTICULTURE 18051005010                | 0.50         | 16            |
| District                   | itrict                      | Natural Resources     |                                   |                  | 64       | KNIA AGRICULTURE 18001010000            | 1.00         | 21            |
|                            |                             |                       |                                   |                  | 70       | ELECTRICITY 17102005000                 | 0.50         | 54            |
|                            |                             |                       |                                   |                  | 348      | *SURV ANIMAL IND AGWISRIVCC 18101C03300 | 0.50         | 57            |
|                            |                             |                       |                                   |                  | 111      | NATURAL RESOURCES 18504005022           | 0.50         |               |
|                            |                             |                       |                                   |                  | 105      | LEADERSHIP 22101005000                  | 0.50         | 6             |
|                            |                             |                       |                                   |                  |          | Totals:                                 | 3.50         | 85            |
| AHSTW                      | Chap12                      | Service Area          | Title                             | CIP              | Course # | Course Name                             | Units        | Student Count |
| Comm School                | . 1                         | Agriculture, Food and | Agriculture, General              | 0100000000       | 410A     | INTROIANIMAL SCI 18101005010            | 0.50         | 15            |
| District                   |                             | Natural Resources     |                                   |                  | 4098     | INTROPLANT SCIENCE 18051005620          | 0.50         | 4             |
| 1.1                        |                             |                       |                                   |                  | 374      | WELDING 18404G05000                     | 0.50         | 10            |
|                            |                             |                       |                                   |                  | 4108     | INTRO/ANIMAL SCI 18101005020            | 0.58         | 12            |
|                            |                             |                       |                                   |                  | 4094     | INTROPLANT SCIENCE 1805/1005010         | 0.53         | 6             |
|                            |                             |                       |                                   |                  |          | Totais:                                 | 2.50         | 47            |

#### **Reports – Programs Report**

**PROGRAM REPORT** provides a listing of all programs per service area for the identified district.

The report defaults to "operational" programs, however, non-operation, anticipated, or discontinued programs can also be selected and viewed.

Use the Service Area selection to view Programs in a specific service area

Remember to click on **Goo** to generate the report.

| Programs >                   | Reports                                     |                                                      |                                      |                                                |            |                    |             |   |
|------------------------------|---------------------------------------------|------------------------------------------------------|--------------------------------------|------------------------------------------------|------------|--------------------|-------------|---|
| Reports: Prog<br>CTE Region: | "All Regions"                               | Service Area:                                        | "Al"                                 |                                                | ~          | Operational Status | Operational | ~ |
| I4 <                         | 1 of 2 ? )                                  | > > > •                                              | Page Width 👻                         |                                                | Fine       | d   Next           |             |   |
|                              | Service                                     | Year: 2021 District:<br>e Area: **All** Operatio     | : All Districts<br>nal Status: Opera | ational                                        |            |                    |             |   |
| District Code                | District                                    | Service Area                                         | CIP                                  | Title                                          | Enrollment | Review<br>Date     |             |   |
| 0027                         | Adel DeSoto Minburn<br>Comm School District | Agriculture, Food<br>and Natural<br>Resources        | 010000000                            | Agriculture, General.                          | 66         | 2020               |             |   |
|                              |                                             | Applied 1515000000 El<br>Sciences,<br>Technology,    | ENGINEERING<br>RELATED/PLTW          |                                                |            |                    |             |   |
|                              |                                             | Engineering, and<br>Manufacturing                    | 4699000000                           | CONSTRUCTION TRADES                            | 93         | 2020               |             |   |
|                              |                                             | Business,<br>Finance,<br>Marketing and<br>Management | 5201010000                           | Business/Commerce,<br>General.                 | 178        | 2019               |             |   |
|                              |                                             | Human Services                                       | 1205000000                           | Cooking and Related<br>Culinary Arts, General. | 136        | 2020               |             |   |

### **Reports – Status Report**

**STATUS REPORT** provides a listing of operational programs sortable by their current status in the program courses and student process. This listing will assist districts and Consultants to ensure all steps to add courses to the program and updated student CTE indicators are processed on time.

Filters include selection by specific process status or all status for a service area.

Remember to click on to generate the report.

| Programs >                       | Reports                                     |                                                      |                                      |                                    |                    |            |                |
|----------------------------------|---------------------------------------------|------------------------------------------------------|--------------------------------------|------------------------------------|--------------------|------------|----------------|
| Reports: Statu<br>Status: Progra | s Report<br>m courses complete uncondition  | Service Area:                                        | main students data.                  | CTE Region:                        | **All Regions*     | ~          | Go             |
| ⊲ <                              | 1 of 2 ? >                                  | ⊳I ⊛                                                 | Page Width 💙                         |                                    | <del>с</del>       | Find       | Next           |
| Service Area                     | : **All** Status: Program co                | Year: 2021 District<br>ourses complete un            | All Districts<br>aconditional, distr | ict needs to sul                   | bmit students      | data.      |                |
| District Code                    | District                                    | Service Area                                         | CIP                                  | Title                              |                    | Enrollment | Review<br>Date |
| 0027                             | Adel DeSoto Minburn<br>Comm School District | Agriculture, Food<br>and Natural<br>Resources        | 010000000                            | Agriculture, Ger                   | neral.             | 66         | 2020           |
|                                  |                                             | Applied<br>Sciences,<br>Technology,                  | 1515000000                           | ENGINEERING<br>RELATED/PLTV        | N                  | 47         |                |
|                                  |                                             | Engineering, and<br>Manufacturing                    | 4699000000                           | CONSTRUCTIO                        | ON TRADES          | 93         | 2020           |
|                                  |                                             | Business,<br>Finance,<br>Marketing and<br>Management | 5201010000                           | Business/Comm<br>General.          | nerce,             | 178        | 2019           |
|                                  |                                             | Human Services                                       | 1205000000                           | Cooking and Re<br>Culinary Arts, G | elated<br>ieneral. | 136        | 2020           |

#### **Reports – Programs of Study**

PROGRAMS OF STUDY REPORT provide a listing of all operational programs and the linked Institution name coded on the Program of Study (POS) screen.

If the Institution Name field shows blank, the district still needs to update the POS screen.

Any blanks in the Institution Name field requires District action to update the POS Screen.

Remember to click on **b** to generate the report.

| Progra   | ms > Reports                                     |                                        |                                                           |                                                                                                    | DE Contact                             |
|----------|--------------------------------------------------|----------------------------------------|-----------------------------------------------------------|----------------------------------------------------------------------------------------------------|----------------------------------------|
| Reports: | Program Of Study Report                          | Service Area:                          | ··AI                                                      | Operational Status: Operational Status: O | ational V Region: "Select Region" V Go |
| 14 4 [   | 1 of 1 ▷ ▷ ↓ ↓ Page Width                        | ×                                      | Find   Next 🛃 • 😂                                         |                                                                                                    |                                        |
|          | District: Denison C<br>Service Area: **Al        | Comm School Distr<br>" Operational Sta | ict, 1701<br>tus: Operational                             | Heres                                                                                                    |                                        |
| District | Service Area                                     | CIP                                    | Title                                                     | Name                                                                                                    | Institution Name                       |
|          | Agriculture, Food<br>and Natural<br>Resources    | 0101000000                             | Agricultural Business<br>and Management.                  | Ag Management                                                                                                    | Western Iowa Tech Community College    |
|          | Architecture and<br>Construction                 | 4699000000                             | CONSTRUCTION<br>TRADES                                    | Construction                                                                                                    | Western Iowa Tech Community College    |
|          | Business,<br>Management and                      | 5201010000                             | Business/Commerce,<br>General.                            | Business Administration                                                                                                    | Western Iowa Tech Community College    |
|          | Administration                                   | 5203010000                             | Accounting.                                               | Accounting                                                                                                    | Western Iowa Tech Community College    |
|          | Marketing, Sales<br>and Service                  | 5214010000                             | Marketing/Marketing<br>Management, General.               |                                                                                                    | No College Selected                    |
|          | Transportation,<br>Distribution and<br>Logistics | 4706030000                             | Autobody/Collision and<br>Repair<br>Technology/Technician | Automotive Technology                                                                                                    | Western Iowa Tech Community College    |

# GLOSSARY

### **Accreditation Program Area**

The accreditation program area in which the local course should be counted.

| Code            | Description                                |
|-----------------|--------------------------------------------|
| 1               | English/Language Arts                      |
| 2               | Fine Arts                                  |
| 3               | World Languages                            |
| 4               | Health                                     |
| 5               | Mathematics                                |
| 6               | Physical Education                         |
| 7               | Science                                    |
| 8               | Social Studies                             |
| <mark>9</mark>  | Career and Technical Education (CTE)       |
| 10              | Computer Science                           |
| <mark>11</mark> | Applied STEM for Math (up to 2.0 units)    |
| <mark>12</mark> | Agricultural for Science (up to 2.0 units) |
| 0               | Not Used for Accreditation                 |

Concentrator (Column) = Student has accumulated >=2.0 units in a CIP/CTE Program.

This column is programmed to calculate accumulated course units within a CIP/CTE program based on a student course enrollment (CareerED and SRI Databases).

## **Common Course Number (CCN)**

The Common Course Number for an Iowa Community College Course.

| Jser No<br>1.<br>2. | Three alpha for<br>otes<br>Required for c<br>The Iowa com                                                       | ollowed by three nu<br>ommunity college                                                                                                    | umeric chara   | cters<br><i>v</i> iding college | credit             |              |              |            |                      |
|---------------------|----------------------------------------------------------------------------------------------------|----------------------------------------------------------------------------------------------------|----------------|---------------------------------|--------------------|--------------|--------------|------------|----------------------|
| Jser No<br>1.<br>2. | ntes<br>Required for c<br>The Iowa com                                                                          | ommunity college                                                                                                    | courses prov   | viding college                  | credit             |              |              |            |                      |
| 1.<br>2.            | Required for c<br>The Iowa com                                                                                  | ommunity college<br>munity colleges as                                                                                                    | courses prov   | iding college                   | credit             |              |              |            |                      |
| 2.                  | The Iowa com                                                                                                    | <ol> <li>The lowa community colleges assign a Common Course Number (CCN) to each course that they offer.</li> <li>any for Course Origination 2 (Consumption of Course Internet Course) or 2 (Consumption of Course Internet Course) is the internet of the course of the course of</li></ol> |                | ~~~·                            | GIOGUIL.           | <b>A N N</b> |              |            | <i>.</i>             |
|                     | only for Course Origination 2 (Postsecondary Enrollment Option) or 3 (Concurrent Enrollment) if the institution |                                                                                                    |                |                                 |                    |              |              | that they  | offer. It is require |
|                     | providing the c                                                                                                 | course is a commu                                                                                                    | nity college.  |                                 |                    |              |              | nent) ii u |                      |
| 3.                  | Common Cou                                                                                                    | rse Numbers are f                                                                                                    | ound in the c  | ourse guide                     | book publis        | shed by the  | e commun     | ity colleg | e.                   |
| 4.                  | Letters must b                                                                                                  | e in UPPERCASE                                                                                                    |                | _                               |                    |              |              |            |                      |
| 5.                  | For the purpos                                                                                                  | ses of Supplement                                                                                                    | ary Weightin   | g:<br>National mum              | hor                |              |              |            |                      |
|                     | a. Each<br>b A.CC                                                                                               | N from a commun                                                                                                    | ity college ta | al course nun<br>ken on vario   | iber<br>is schedul | es (ie so    | me studer    | nts are ta | king it as part of   |
|                     | their                                                                                                    | regular daily sched                                                                                                    | dule, some si  | tudents are ta                  | king it on         | the commu    | inity colleg | ge campi   | us, some are takir   |
|                     | it onli                                                                                                    | ne) will need a loc                                                                                                    | al course nu   | mber per 'scł                   | nedule'            |              |              |            |                      |
| 6.                  | The same CCI                                                                                                    | N cannot be used                                                                                                    | for both a Co  | oncurrent Enr                   | ollment an         | d PSEO co    | ourse.       |            |                      |
| 7.                  | Not all CCNS a                                                                                                  | are eligible for sup                                                                                                    | plementary v   | veignting.                      |                    |              |              |            |                      |
| /endor              | Notes                                                                                                    |                                                                                                    |                |                                 |                    |              |              |            |                      |
| •                   | The first letters                                                                                               | s of the 6 characte                                                                                                    | r number mu    | ist be upperc                   | ase.               |              |              |            |                      |
| )ata Fl             | ement Rollove                                                                                                   | r. Vas                                                                                                    |                |                                 |                    |              |              |            |                      |
|                     |                                                                                                    |                                                                                                    |                |                                 |                    |              |              |            |                      |
| Elemen              | t Specification                                                                                                 | s                                                                                                    |                |                                 |                    |              |              | _          |                      |
| Elemen              | t ID Format                                                                                                    | Vendor Default                                                                                                    | Min Length     | Max Length                      | SRI                | State ID     | ISASP        | EL         | FY Added             |
| 20025               | Alpha                                                                                                    | No Default                                                                                                    | 6              | 6                               |                    | INI          | N            | N          | 2010 I               |

CTE – Career and Technical Education

### Student Reporting in Iowa (SRI)

The lowa Department of Education's (Department) initiative involving the transfer of individual student records. The mission of the project is to reduce data burden and encourage better decision-making by establishing and maintaining a cost-effective method of accessing and transferring accurate and timely education information among school districts, postsecondary institutions and the Department.

## Secondary CTE Reporting Application (SCTERA)

Iowa Education Portal, EdInfo application.

### SCED Course Code (SCED)

School Codes for the Exchange of Data from the National Center for Educational Statistics, SCED v12 as modified by the Iowa Department of Education and found on the State Reporting (SRI) website. <u>School</u> <u>Courses for the Exchange of Data (SCED) v12</u>, <u>SCED Coding 101</u>.

| SCED Course Code                                                                                                    |  |  |  |  |  |
|----------------------------------------------------------------------------------------------------|--|--|--|--|--|
| Course Classification for this local course                                                                                                    |  |  |  |  |  |
| 11 alphanumeric characters or a single 0                                                                                                    |  |  |  |  |  |
| User Notes                                                                                                    |  |  |  |  |  |
| <ul> <li>Secondary Course Codes         <ol> <li>9-12 courses used as placeholders for no credit, such as study hall or lunch, may contain a single '0'</li> <li>All 9-12 courses should be assigned a course code generated from the coding manual, Secondary School Course Classification System: School Codes for the Exchange of Data (SCED) from the National Center for Educational Statistics, SCED V12 as modified by the Iowa Department of Education and found on the State Reporting (SRI) website.</li> </ol></li></ul> <li>The 9-12 SCED course codes are 11 characters in length and have four components:         <ul> <li>a. Course Description consisting of a two digit Subject Area and three digit Course Identifier</li> <li>b. Course Level consisting of one alphabetic character in UPPERCASE</li> </ul> </li>                                                                   |  |  |  |  |  |
| <ul> <li>c. Carnegie Units expressed as a three digit number excluding the decimal point (e.g. 0.50 = 050)</li> <li>d. A two digit sequence representing a count of the number of times you re-use the first 5 digits for courses with different content or used to indicate 1st term/2nd term of a year-long course</li> </ul>                                                                                                    |  |  |  |  |  |
| <ul> <li>Non-Secondary Level Courses</li> <li>4. Middle School/Junior High courses that are 'high school' level should be coded using the Secondary Level code system.</li> <li>5. The Non-secondary Level course codes are 11 characters in length and have four components: <ul> <li>a. Course Description consisting of a two digit Subject Area and three digit Course Identifier</li> <li>b. Course Level X or S in UPPERCASE</li> <li>c. Filler consisting of 000</li> <li>d. A two digit number representing the grade span for which the course is intended (e.g. 4th grade only course = 44, 5th/6th grade course = 56)</li> </ul> </li> <li>6. See the "Complete List of Non-Secondary Course Codes" document for course codes and examples on the SRI website.</li> <li>7. Instructional materials for Coding Non Secondary Level Course can be found on the SRI tutorial website.</li> </ul> |  |  |  |  |  |
| Data Element Rollover: Yes                                                                                                    |  |  |  |  |  |
| Element Specifications Element ID Format Vendor Default Min Length Max Length SRL State ID ISASP EL EX Added                                                                                                    |  |  |  |  |  |
| C0035 Alpha 0 1 11 Y N N N 2009                                                                                                    |  |  |  |  |  |
| For More Information:<br>Rachel Kruse 515-281-4153 <u>rachel.kruse@iowa.gov</u><br>Use: District Accreditation Report                                                                                                    |  |  |  |  |  |
| Legal Reference: Iowa Code 256.11 (Educational Standards); IAC 281-12.5(15-16)                                                                                                    |  |  |  |  |  |
|                                                                                                    |  |  |  |  |  |

## SCED Code breakdown:

| Subject Area                                                                                                    | Course Number                                                                                   | Course Level                                                                                                    | Carnegie Unit(s)                                                                                                    | Sequence of Course                                                                                                    |
|----------------------------------------------------------------------------------------------------|-------------------------------------------------------------------------------------------------|----------------------------------------------------------------------------------------------------|----------------------------------------------------------------------------------------------------|----------------------------------------------------------------------------------------------------|
| The intended major<br>subject category of<br>the course. Each<br>Course Subject Area<br>is represented by a<br>two-digit code. | The three-digit<br>number that<br>distinguishes a<br>course within a<br>Course Subject<br>Area. | <b>G</b> =General or regular. A course providing instruction in a given subject area that focuses primarily on general concepts appropriate for the grade level.<br>OR—<br><b>C</b> =College. A course that is designed to be credit-bearing at a postsecondary institution. | The amount of credit<br>available to a student who<br>successfully meets the<br>objectives of the course.<br>Available Carnegie Unit<br>Credit is coded as a one-digit<br>number carried out to two<br>decimal places (e.g., one<br>Carnegie Unit would be<br>coded as 1.00 and a half-unit<br>of Carnegie credit would be<br>coded as 0.50). | Where a specific course lies<br>when it is part of a<br>consecutive sequence of<br>courses. This element should<br>be interpreted as "part 'n' of<br>'m' parts" (e.g., if a school<br>offers 4 years of Theater,<br>Theater 3 within this school<br>would be indicated in the<br>sequence elements as 34,<br>denoting the third part of a 4-<br>part sequence of courses). |

# Single parent (Column) = Student is a single-parent, or is pregnant, not that they live in a single-parent household.

Indicate that the student is a single parent by clicking in the appropriate check box (District Reports/Selects students meeting criteria).

#### WBL (Column)

If a student is participating in a workplace experience <u>that is not part</u> of a dedicated work-based learning class using one of these <u>SCED Codes or EMBED Codes</u>, check this box. Examples include and are limited to sustained project-based learning in partnership with an employer, simulated work experiences aligned with industry-recognized credentials, high-quality pre-apprenticeships aligned to an apprenticeship, student learner programs, internships and apprenticeships. Some health science courses that include clinicals, Supervised Agricultural Experiences (SAE), Early Childhood Education (CDA), School Based Enterprises and culinary ProStart programs would also count. (**District Reports/Selects students meeting criteria**).